# **Centre de Recherches sur l'Histoire des Familles**

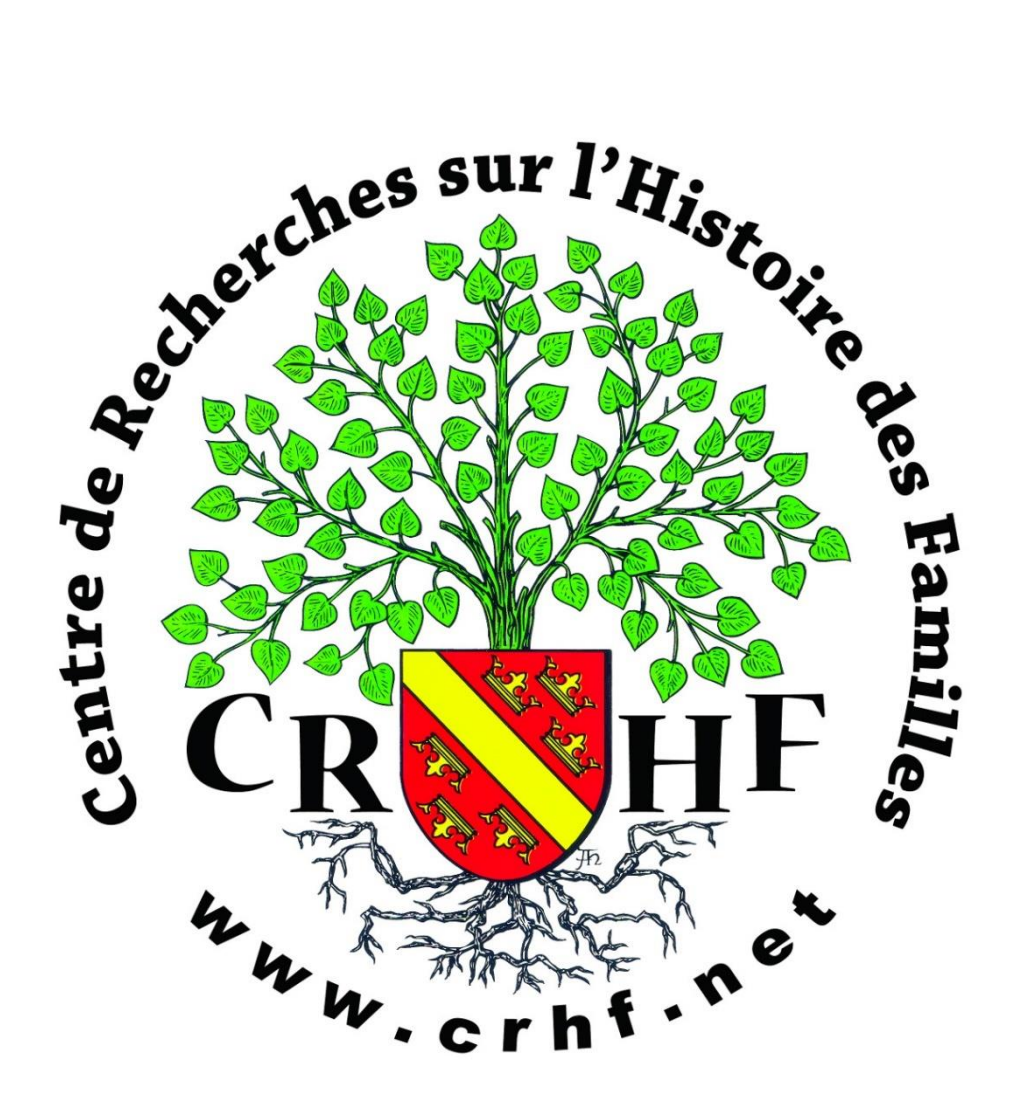

Guide d'utilisation des bases de données

### Table des matières

#### Introduction

04

### Base de données « Patronymes » :

| Le moteur de recherche « Patronymes » | 06 |                                |
|---------------------------------------|----|--------------------------------|
| Le moteur de recherche par couple     | 07 |                                |
| Arbres                                | 08 | Patronymes                     |
| Artisans d'autrefois                  | 09 | recherche globale              |
| Bibliothèque PDF                      | 10 | Selector of                    |
| Biographies                           | 11 | arbres<br>artisans d'autrefois |
| Census 1836                           | 12 | biographies                    |
| Décès                                 | 13 | bibliothèque pdf               |
| Documents PDF                         | 14 | census1836                     |
| Faire-part de décès                   | 15 | documents pdf                  |
| Faire-part numérisés                  | 16 | faire-parts de décès           |
| Gravures                              | 17 | faire-parts numérisés          |
| Images mortuaires                     | 18 | gravures<br>images mortuaires  |
| Mariages                              | 19 | mariages                       |
| Migrations                            | 20 | migrations                     |
| Miliciens                             | 21 | miliciens                      |
| Monuments                             | 22 | naissances                     |
| Naissances                            | 23 | noms courants                  |
| Noms courants                         | 24 | notices de familles            |
| Notices de familles                   | 25 | optants                        |
| Optants                               | 26 | personnages ill.               |
| Patronymes                            | 27 | prisonniers                    |
| Personnages illustres                 | 28 | publicités anciennes           |
| Prisonniers                           | 29 | soldats                        |
| Publicités anciennes                  | 30 | travaux Behra                  |
| Réunions de familles                  | 31 |                                |
| Soldats                               | 32 |                                |
| Travaux BEHRA                         | 33 |                                |

Centre de Recherches sur l'Histoire des Familles

### Base de données « Bibliothèque » :

| Archives         | 34 | ſ                     |
|------------------|----|-----------------------|
| Le BERGHA        | 35 | Bibliothèque          |
| Bibliothèque     | 36 | archives              |
| Héraldique       | 38 | bibliothèque          |
| Le musée virtuel | 39 | héraldique            |
| Publications     | 40 | publications          |
| RP photocopiés   | 41 | RP photocopiés<br>sav |
| Le S.A.V.        | 42 |                       |

#### Base de données « Cartes » :

|                       |    | Cartes         |
|-----------------------|----|----------------|
| Cartes postales       | 42 | postales       |
| Cartes topographiques | 43 | topographiques |

#### Base de données « Divers » :

Armoiries du Haut-Rhin

#### Base de données « Pages Villages » :

| Le moteur de recherche « Lieux » | 45 |
|----------------------------------|----|
| Synonymes de lieux               | 46 |

#### 5, place St Léger 68500 Guebwiller 3

Registres numérisés

٦

censier de Guebwiller Divers

doubles du CRHF boutique CRHF armoiries du Haut-Rhin

٢

44

### **Introduction**

#### Comment accéder aux bases de données :

- 1. Se connecter au site www.crhf.net
- 2. Cliquer sur « Bases de données » au haut de la page

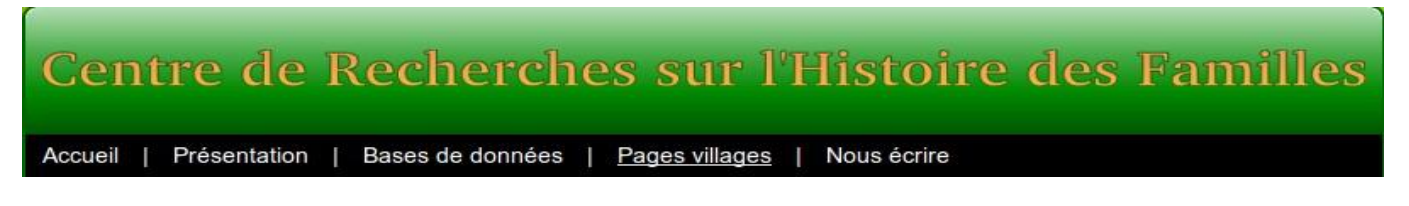

3. Vous avez toutes les bases de données dans le cadre qui se trouve à droite de la page

#### Les types de bases de données :

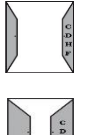

CDHF

Base de données accessible à tous

L'accès à toute l'information contenue dans la base de données est réservé aux membres du CRHF

Base de données réservée aux membres du CRHF.

#### En cas de doute sur l'orthographe d'un mot :

Si vous n'êtes pas sûr de l'orthographe d'un mot : vous pouvez utiliser des jokers :

- «?»: le point d'interrogation pour remplacer un caractère du patronyme. Un nom peut avoir plusieurs orthographes, si vous ne savez pas laquelle choisir, le point d'interrogation est la solution *Exemple : schmidt et schmitt: pour remplacer le caractère qui change, vous pouvez alors saisir schmi?t et vous obtenez les réponses correspondant aux 2 orthographes*
- « \* » : l'étoile pour remplacer plusieurs caractères
   exemple 1 : vous connaissez le début du patronyme, mais pas la fin, vous devrez alors saisir schmi\* et vous obtiendrez les réponses correspondant aux patronymes commençant par «schmi»

- exemple 2 : vous recherchez un prénom, par exemple François ou se rapprochant, écrivez Fr\*, vous obtiendrez comme réponse François, Frantz, Franciscus, mais aussi les prénoms composés comme François Antoine, Franciscus Josephus, etc...

#### Signification des icônes :

- «?» : explication du fonctionnement de la base de données
- « X » : annulation de votre saisie

#### Commande de documents :

Dans certaines bases (mariages, faire part, ...), vous avez la possibilité de commander un ou plusieurs résultats moyennant une participation financière, variable suivant la base (cf. aide de la base correspondante).

Dans ces bases, les résultats de recherche sont suivis d'une petite icône, laquelle vous permet, quand vous la cliquez, d'ajouter l'article dans votre panier. Ce panier virtuel a une durée de vie limitée : vous avez deux heures pour remplir votre panier et imprimer votre bon de commande ; passé ce délai, votre panier est automatiquement vidé et son contenu perdu.

Vous pouvez à tout moment consulter votre panier en cliquant l'icône 💷 qui se trouve à gauche du moteur de recherche, en haut de chaque page.

**Base décès** Réf Village Jour Mois Année Epoux : Nom Prénom Oté Epouse : Nom Prénom 77223 Wolschwiller 8 1 1837 ROLLINGER Jacques Madeleine 1 DIETSCH Base mariages Réf Jour Mois Année Epoux : Nom Prénom Qté Village Epouse : Nom Prénom 1834 ROLLINGER Augustin 1 174540 Mulhouse 3 2 MANGARD Christine Publications Dossiers - Buhl 168 actes, Inventaires après décès et actes divers de 1626 à 1719 et contrats de mariage de 1662 à 1761 Editeur : CDHF - Prix : 5 € - Poids : 160 g 1 Base SAV Février 2010 - Numéro 8 Notariat Familles d'Oderen, inventaires après décès 1745-1749 1 pages 211 à 214 - N.73 à N.76 - André Ganter

En vous rendant dans votre panier, vous trouvez le récapitulatif de votre commande.

Après avoir entré vos coordonnées et vos identifiants (si vous êtes membres du CRHF), vous pourrez afficher votre bulletin de commande.

Vous avez la possibilité de vider votre panier à tout moment. Pour cela, vous pouvez cliquer sur « Cliquer ici pour vider votre panier et effectuer une nouvelle sélection ».

### Le moteur de recherche « Patronymes »

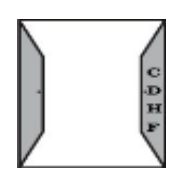

#### Comment y accéder ?

- 1. Se connecter au site www.crhf.net
- 2. Cliquer sur « Bases de données » au haut de la page
- 3. Cliquer sur « Recherche globale » dans le cadre qui se trouve à droite de la page

#### **Comment l'utiliser ?**

En accédant à la base, vous obtiendrez le tableau suivant :

| Mote | ur de recherches par patronyme                                      |  |
|------|---------------------------------------------------------------------|--|
| N    | om PROBST X ?                                                       |  |
| Ve   | ous disposez également d'un <b>moteur de recherche par couple</b> . |  |

Vous avez la possibilité de faire des recherches :

- Par « patronyme »
- Par « couple » (cliquer sur « Moteur de recherche par couple »)

#### **Réponses obtenues :**

Après avoir effectué une recherche, les réponses apparaissent sous la forme suivante :

Pour accéder à une des catégories (à gauche), il suffit de cliquer dessus. Cela vous conduira alors à la base de données correspondante.

| probst : 1039 résultats |             |  |
|-------------------------|-------------|--|
| Base                    | Nb. de réf. |  |
| arbres                  | 2           |  |
| artisans                | 32          |  |
| behra                   | 1           |  |
| bibliothèque            | 148         |  |
| biographies             | 33          |  |
| census1836              | б           |  |
| décès                   | 40          |  |
| documents pdf           | 1           |  |
| faire part              | 5           |  |
| images mortuaires       | 2           |  |
| mariages                | 226         |  |
| milices                 | 3           |  |
| migrations              | 6           |  |
| monuments               | 11          |  |
| naissances              | 415         |  |
| noms courants           | 4           |  |
| notices de familles     | 2           |  |
| optants                 | 96          |  |
| prisonniers             | 3           |  |
| publicites              | 1           |  |
| soldats                 | 2           |  |

### Le moteur de recherche par couple

#### Comment y accéder ?

- 1. Se connecter au site www.crhf.net
- 2. Cliquer sur « Bases de données » au haut de la page
- 3. Cliquer sur « Recherche globale » dans le cadre qui se trouve à droite de la page
- 4. Cliquer sur « moteur de recherche par couple ».

#### Comment l'utiliser ?

En accédant à la base, vous obtiendrez le tableau suivant :

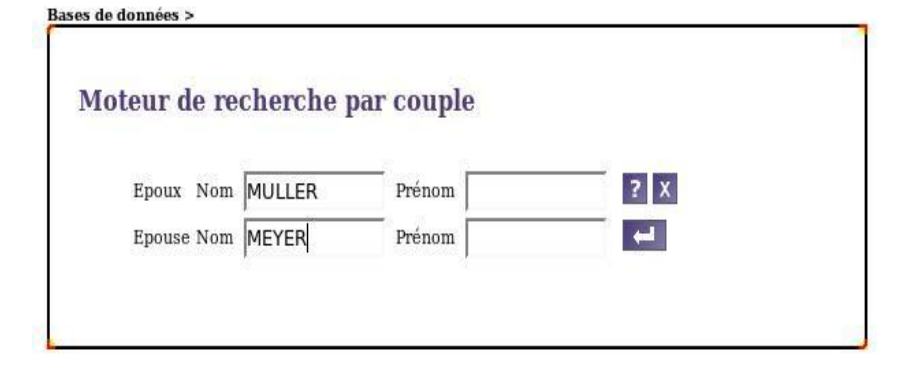

La recherche se fait par patronyme :

- De l'époux
- De l'épouse

#### **Réponses obtenues :**

Après avoir effectué une recherche, les réponses apparaissent sous la forme suivante :

| 4 résultat(s | )       |             |              |         |
|--------------|---------|-------------|--------------|---------|
| Type de bas  | e Année | Village     | Epoux : Nom  | Prénom  |
|              |         |             | Epouse : Nom | Prénom  |
| Voir base    | 1869    | Pfaffenheim | MULLER       | Jacques |
| Mariages     |         |             | MEYER        | Agathe  |
| Voir base    | 1786    | Baltzenheim | MULLER       | Paul    |
| Naissances   |         |             | MEYER        | Agathe  |
| Voir base    | 1789    | Baltzenheim | MULLER       | Paul    |
| Naissances   |         |             | MEYER        | Agathe  |
| Voir base    | 1790    | Baltzenheim | MULLER       | Paul    |
| Naissances   |         |             | MEYER        | Agathe  |

En cliquant sur le nom du village, vous accédez aux informations de ce village. Vous pourrez alors consulter les différentes bases.

En cliquant sur un type de base (mariages, naissances, ...), cela vous renvoie à la base correspondante et vous fait la recherche avec les patronymes préalablement recherchés.

> 1 résultat(s) Village Jour Mois Année Epoux : Nom Prénom Type Epouse : Nom Prénom Pfaffenheim 24 2 1869 MULLER Jacques MA MEYER Agathe

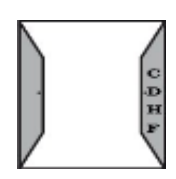

### Arbres

#### Comment y accéder ?

- 1. Se connecter au site www.crhf.net
- 2. Cliquer sur « Bases de données » au haut de la page
- 3. Cliquer sur « Arbres » dans le cadre qui se trouve à droite de la page
- 4. Cliquer sur « Accéder à la base »

#### Que contient-elle ?

Cette base de données est constituée à partir du fonds des arbres anciens du CRHF.

Le premier champ d'interrogation 'Nom' permet de rechercher à partir du patronyme. Les résultats obtenus sont affichés sous forme d'imagettes.

Le second champ 'Mot clé' recherche dans le descriptif des Arbres (auteur, année etc.). Les résultats obtenus sont affichés sous forme d'imagettes. En cliquant sur l'imagette choisie vous obtenez une image de l'ensemble de l'arbre.

Il est également possible d'afficher directement la page du village concerné en cliquant sur son nom (en rouge).

### Comment l'utiliser ?

En accédant à la base, vous obtiendrez le tableau suivant :

Vous avez la possibilité d'entrer :

- Le nom
- Le prénom
- Un mot clé (auteur, année etc.)

#### **Réponses obtenues :**

Après avoir effectué une recherche, les réponses apparaissent sous la forme suivante :

Vous avez la possibilité de consulter les actes au CRHF ou d'en obtenir copie.

## Pour commander la copie d'un document :

Se référer à l'introduction

| MUNSCH         |  |  |
|----------------|--|--|
| Lieu / Village |  |  |
| Mot-clé        |  |  |

| MUNSCH                 |                                                                                                    |
|------------------------|----------------------------------------------------------------------------------------------------|
| Lieu / Village         |                                                                                                    |
| Mot-clé                |                                                                                                    |
| Envoyer                | Effacer                                                                                                    |
| résultat(s)            | Artra dos DIDINCED do Distinguism do <b>1695 - 1000</b>                                                                                                    |
| ue globale<br>commande | BARLIER, BILDSTEIN, BLAISON, BOLDENWEG, BRUN, BRUNNER<br>DALLER, DEBENATH, DIRINGER, EPPELÉ, FELZ, JOHANN, LANDMANN<br>LEGRU, MEISTERMANN, MULLER, MUNCH, MUNSCH, NIGRO, OBRECHT<br>RENON, ROMINGER, SATTLER, SCHOEPFER, SCHREIBER, THIRION<br>VOGEL, WALTER, WOIRY<br>Arbre généalogique de descendance agnatique de la famille Diringer (138<br>100 cm, tirage du calque dressé par Schevin donné par Daniel Haury) |
|                        | Arbre des FUCHS de Bollwiller de 1695 - 1984<br>BACHHOFFEN, BADER, BIRGER, BUCHER, CHASSENG, DARMOISE<br>DREYER, FORR, FRIEDRICH, FUCHS, GEBEL, GRAF, GRINGER, HEGY<br>HOFFMEYER, JEHLEN, JENNY, LEDIG, MEYER, MOYSES, MUNSCH<br>NORTH, SALOMON, SCHNEIDER, SOMMEREISEN, STICH, WALTER                                                                                                    |

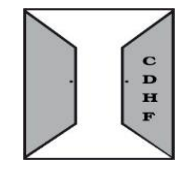

### Artisans d'autrefois

#### Comment y accéder ?

- 1. Se connecter au site www.crhf.net
- 2. Cliquer sur « Bases de données » au haut de la page
- 3. Cliquer sur « Artisans d'autrefois » dans le cadre qui se trouve à droite de la page
- 4. Cliquer sur « Accéder à la base »

#### Que contient-elle ?

Cette base de données recense les personnes ayant une fonction élective ou une profession libérale ou artisanale. Les bottins analysés datent de 1864, 1875, 1892, 1896, 1904, 1921, 1922.

#### **Comment l'utiliser ?**

En accédant à la base, vous obtiendrez le tableau suivant :

Vous avez la possibilité d'entrer :

- Le nom et prénom
- La profession
- L'année (sélection grâce au menu déroulant)

#### **Réponses obtenues :**

Après avoir effectué une recherche, les réponses apparaissent sous la forme suivante :

| 2 résultat(s) |       |      |        |          |        |
|---------------|-------|------|--------|----------|--------|
| Village       | Année | Nom  | Prénom | Profess  | ion    |
| Gueberschwihr | 1864  | WECK | Val.   | huiles ( | fabr.) |
| Oberhergheim  | 1864  | WECK |        | huiles ( | fabr.) |

En cliquant sur le nom du village, vous accédez aux informations de ce village.

Vous pourrez alors consulter les différentes bases.

9

| e de données 'a | artisans' <sub>(1613</sub> | 054 entrées ) |     |  |
|-----------------|----------------------------|---------------|-----|--|
| Prénom          | Nom                        | WECK          | ? X |  |
| Profession      | Année                      | 1864 💙        | -   |  |

### **Bibliothèque PDF**

#### **Comment y accéder ?**

- 1. Se connecter au site www.crhf.net
- 2. Cliquer sur « Bases de données » au haut de la page
- 3. Cliquer sur « Bibliothèque PDF » dans le cadre qui se trouve à droite de la page
- 4. Cliquer sur « Accéder à la base »

#### **Que contient-elle ?**

Cette base est constituée à partir des PDF réalisés par le CRHF.

• Bibliothèque PDF : ouvrages entiers

Rappel : le PDF (Portable Document Format) est un format de fichier permettant de visualiser ou d'imprimer un document ou fichier.

#### **Comment l'utiliser ?**

En accédant à la base, vous obtiendrez le tableau suivant :

Vous possibilité avez la d'entrer :

• Le patronyme

- Le lieu ou village
- Un mot clé (exemples : maison, vente, séparation...)

| Réponses<br>obtenues :                                                         | Bibliothèque PDF ( 5428 entrées ) 2                                                                                                    |
|--------------------------------------------------------------------------------|----------------------------------------------------------------------------------------------------|
| Après avoir effectué<br>une recherche, les<br>réponses<br>apparaissent sous la | Lieu<br>guerre<br>Envoyer Effacer<br>5 résultat(s)                                                                                                    |
| forme suivante :                                                               | 0206.Soise.pdf<br>128 pages, 47.2Mo<br>BRESSON - Volontaires nationaux de Gray<br>BRESSON (Jonvelle), MARCHANT DU MAULGNY<br>Gray, Vellexon-Queutrey-et-Vaudey |

Vous pouvez télécharger ou imprimer les documents trouvés (usage personnel uniquement).

En cliquant sur le type de document (se terminant par « .PDF »), vous obtiendrez une image en grand format du document (uniquement pour les membres du CRHF).

| Nom             |  |
|-----------------|--|
| Lieu            |  |
| Mot-clé         |  |
| Envoyer Effacer |  |

### **Biographies**

#### Comment y accéder ?

- 1. Se connecter au site www.crhf.net
- 2. Cliquer sur « Bases de données » au haut de la page
- 3. Cliquer sur « Biographies » dans le cadre qui se trouve à droite de la page
- 4. Cliquer sur « Accéder à la base »

#### Que contient-elle ?

Cette base de données est alimentée à partir de coupures d'articles de presse. Les articles concernent plusieurs domaines : grands anniversaires, biographies, commémorations, départs à la retraite, diplômes, généalogies, remise de médailles, noces d'or.

Les articles couvrent plusieurs départements (Haut-Rhin, Bas-Rhin, Région de Sélestat, Vosges, Territoire de Belfort, Doubs, Région de Nancy) et sont tirés de plusieurs journaux (l'Alsace, les Dernières Nouvelle d'Alsace, l'Est Républicain, l'Ami du Peuple, l'Est agricole et viticole).

#### Comment l'utiliser ?

En accédant à la base, vous obtiendrez le tableau suivant :

Vous avez la possibilité d'entrer :

- Le nom et le prénom de l'époux
- Le nom et prénom de l'épouse
- L'année de l'événement (après ... et/ou avant ...)
- Un mot clé (exemples : anniversaire, décès, mariage...)

#### **Réponses obtenues :**

Après avoir effectué une recherche, les réponses apparaissent sous la forme suivante :

Vous avez la possibilité de consulter les notices au CRHF ou d'en obtenir copie. Les images des articles sont en cours de publication.

En cliquant sur l'imagette choisie, vous obtenez une image grand format de l'article où le nom recherché est représenté (uniquement pour les membres du CRHF).

#### Pour commander la copie d'un document :

Se référer à l'introduction

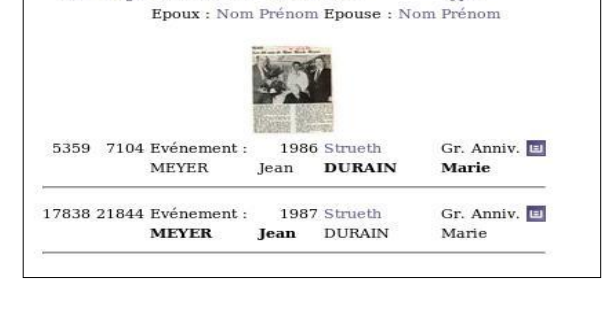

2 résultat(s) - Pour des résultats plus détaillés, suivez ce lien

UID Page Evénement : Année Lieu

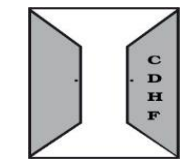

| de don             | nées  | biograp | hies' ( 4284 | 6 entrées )                             |     |
|--------------------|-------|---------|--------------|-----------------------------------------|-----|
|                    |       |         |              | n - n - n - n - n - n - n - n - n - n - |     |
| Epoux              | Nom   | MEYER   | Prénom       |                                         | ? X |
| Epouse             | Nom   | DURAIN  | Prénom       |                                         | -   |
| Année<br>événement | Après | 1986    | Avant        | 1987                                    |     |
| dot clé            |       |         |              |                                         |     |

### <u>Census</u>

#### Comment y accéder ?

- 1. Se connecter au site www.crhf.net
- 2. Cliquer sur « Bases de données » au haut de la page
- 3. Cliquer sur « Census » dans le cadre qui se trouve à droite de la page
- 4. Cliquer sur « Accéder à la base »

#### Que contient-elle ?

Cette base vous permet de connaître le nombre de fois qu'est représenté un patronyme dans l'un des recensements Census de 1836'. Ces recensements sont disponibles sur CDROM compatible Windows et concernent : arrondissement de Wissembourg, ville de Strasbourg, cantons de Bischwiller et Haguenau, cantons de Brumath, Schiltigheim et Truchtersheim, cantons de Bouxwiller, Drulingen, La Petite-Pierre et Sarre-Union, cantons de Geispolsheim, Molsheim et Rosheim

#### **Comment l'utiliser ?**

Vous saisissez un patronyme.

#### **Réponses obtenues :**

Après avoir effectué une recherche, les réponses apparaissent sous la forme suivante :

| Patronymes<br>MUNSCH<br>Envoyer<br>6 résultat(s) | s présen | ts dans Census1836 ( 363619 entrées ) 🔁                |
|--------------------------------------------------|----------|--------------------------------------------------------|
| Nom                                              | Nombre   | Census                                                 |
| MUNSCH                                           | 9        | Wissembourg                                            |
| MUNSCH                                           | 10       | Strasbourg Ville                                       |
| MUNSCH                                           | 9        | Bischwiller et Haguenau                                |
| MUNSCH                                           | 1        | Brumath, Schiltigheim et Truchtersheim                 |
| MUNSCH                                           | 282      | Bouxwiller, Drulingen, La Petite Pierre et Sarre-Union |
| MUNSCH                                           | 45       | Geispolsheim, Molsheim et Rosheim                      |
|                                                  |          |                                                        |

En cliquant sur le nom de la commune vous obtenez les informations concernant le CD-ROM de la commune sélectionnée.

### <u>Décès</u>

#### Comment y accéder ?

- 5. Se connecter au site www.crhf.net
- 6. Cliquer sur « Bases de données » au haut de la page
- 7. Cliquer sur « Décès » dans le cadre qui se trouve à droite de la page
- 8. Cliquer sur « Accéder à la base »

#### Que contient-elle ?

Cette base de données contient différents types de documents :

- S / D : acte de sépulture ou de décès du Haut-Rhin sans analyse
- S / D : références d'un acte de sépulture ou de décès hors département sans analyse
- SA / DA : acte de sépulture ou de décès du Haut-Rhin avec analyse
- IP : Copie des références avec filiation le cas échéant d'un inventaire et/ou partage après décès

| Comment l'utiliser ?                                              | Base de donne                          | ées 'décès     | ( 82928 ent               | rées )         |     |
|-------------------------------------------------------------------|----------------------------------------|----------------|---------------------------|----------------|-----|
| En accédant à la base,<br>vous obtiendrez le<br>tableau suivant : | Epoux Nom<br>Epouse Nom<br>Année Après | MULLER<br>1756 | Prénom<br>Prénom<br>Avant | Michel<br>1756 | ? X |
| Vous avez la possibilité                                          |                                        |                |                           |                |     |

Vous avez la possibili d'entrer :

- Le nom et le prénom de l'époux
- Le nom et le prénom de l'épouse
- L'année du décès (après .... et/ou avant ....)

#### **Réponses obtenues :**

Après avoir effectué une recherche, les réponses apparaissent sous la forme suivante :

| Village               | Année Epoux : Nom | Prénom    | Type |  |
|-----------------------|-------------------|-----------|------|--|
|                       | Epouse : Non      | Prénom    |      |  |
| Husseren-Ies-Châteaux | 1756 MULLER       | Michel    | IP   |  |
|                       | BAUMAN            | Elisabeth |      |  |

Vous avez la possibilité de consulter les actes au CRHF ou d'en obtenir copie

#### Pour commander la copie d'un document :

Se référer à l'introduction

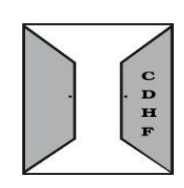

Centre de Recherches sur l'Histoire des Familles

### **Documents PDF**

#### **Comment y accéder ?**

- 5. Se connecter au site www.crhf.net
- 6. Cliquer sur « Bases de données » au haut de la page
- 7. Cliquer sur « Documents PDF » dans le cadre qui se trouve à droite de la page
- 8. Cliquer sur « Accéder à la base »

#### Que contient-elle ?

Cette base est constituée à partir des PDF réalisés par le CRHF.

• Documents PDF : attestation de mariage, distribution de médailles d'encouragement, arbre généalogique, vente de maisons...

#### Comment l'utiliser ?

En accédant à la base, vous obtiendrez le tableau suivant :

Vous avez la possibilité d'entrer :

- Le patronyme
- Le lieu ou village
- Un mot clé (exemples : maison, vente, séparation...)

#### **Réponses obtenues :**

Après avoir effectué une recherche, les réponses apparaissent sous la forme suivante :

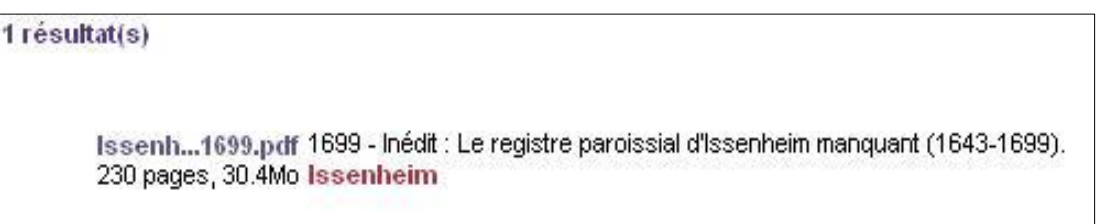

Vous pouvez télécharger ou imprimer les documents trouvés (usage personnel uniquement).

En cliquant sur le nom du village, vous accédez aux informations de ce village. Vous pourrez alors consulter les différentes bases.

En cliquant sur le type de document (se terminant par « .PDF »), vous obtiendrez une image en grand format du document (uniquement pour les membres du CRHF).

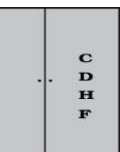

| Base de donn   | ées 'pdf' <sub>(670</sub> | 7 entrées ) |  |  |
|----------------|---------------------------|-------------|--|--|
|                | 10 9                      |             |  |  |
| Nom            |                           |             |  |  |
| Lieu / village | Issenheim                 | X ?         |  |  |
| Mot clé        | registre paroiss          |             |  |  |
|                |                           |             |  |  |

### Faire-parts de décès

#### **Comment y accéder ?**

- 1. Se connecter au site www.crhf.net
- 2. Cliquer sur « Bases de données » au haut de la page
- 3. Cliquer sur « Faire-parts de décès » dans le cadre qui se trouve à droite de la page
- 4. Cliquer sur « Accéder à la base »

#### **Oue contient-elle ?**

Cette base contient des faire-part de décès.

Ce sont des notices nécrologiques, extraites de journaux de plusieurs départements :

- Haut-Rhin •
- **Bas-Rhin**
- Territoire de Belfort
- Vosges
- Région de Nancy

Elle vous permet de savoir si le CRHF possède des faire-part de décès pour le nom recherché.

Bases de données > Faire-part de décès

#### **Comment l'utiliser ?**

En accédant à la base, vous obtiendrez le tableau suivant :

La recherche se fait par patronyme.

#### **Réponses obtenues**

Après avoir effectué une recherche, les réponses apparaissent sous la forme suivante :

Vous pouvez commander ces faire-part sous forme de pages photocopiées (chaque page contient un nombre maximum de faire-part).

#### Pour commander la copie d'un document : Se référer à l'introduction

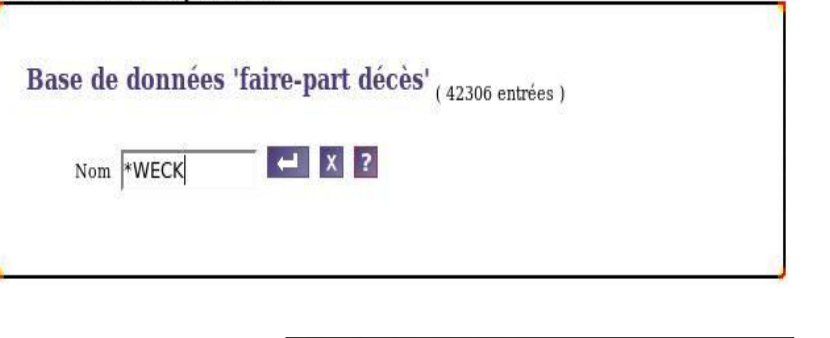

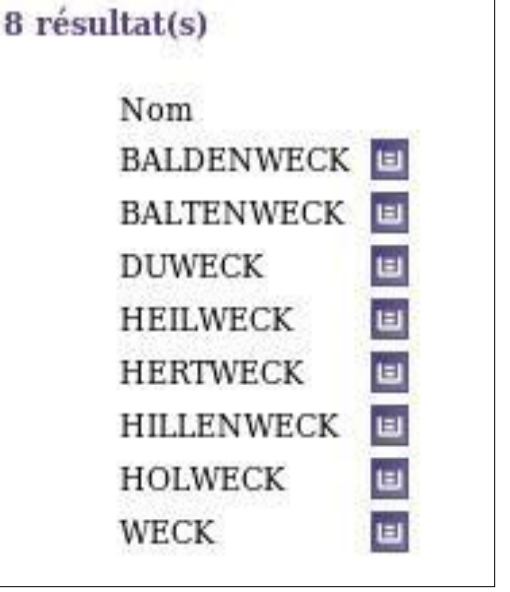

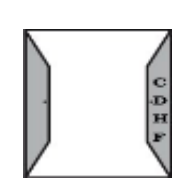

### Faire-parts numérisés

#### **Comment y accéder ?**

- 5. Se connecter au site www.crhf.net
- 6. Cliquer sur « Bases de données » au haut de la page
- 7. Cliquer sur « Faire-parts numérisés » dans le cadre qui se trouve à droite de la page
- 8. Cliquer sur « Accéder à la base »

#### Que contient-elle ?

Cette base contient des faire-part de décès.

Ce sont des notices nécrologiques, extraites de journaux de plusieurs départements :

- Haut-Rhin
- Bas-Rhin
- Territoire de Belfort
- Vosges
- Région de Nancy

#### **Comment l'utiliser ?**

En accédant à la base, vous obtiendrez le tableau suivant :

Vous avez la possibilité d'entrer :

- Le nom et le prénom de l'époux
- Le nom et prénom de l'épouse
- L'année de l'événement (après ... et/ou avant ...)

#### **Réponses obtenues**

Après avoir effectué une recherche, les réponses apparaissent sous la forme suivante :

Epoux MEYER

En cliquant sur l'image, vous obtiendrez une image en grand format du document (uniquement pour les membres du CRHF) que vous pouvez télécharger ou imprimer.

| Epouse                                                                                                    | Nom       | Prénom                  |                              |     |
|----------------------------------------------------------------------------------------------------|-----------|-------------------------|------------------------------|-----|
| Année                                                                                                    | Après     | Avant                   |                              |     |
|                                                                                                    | Mot-clé   |                         |                              |     |
|                                                                                                    | Envoyer E | ffacer                  |                              |     |
| 7 résultat(                                                                                                    | s)        |                         |                              |     |
|                                                                                                    | Pour      | des résultats plus dé   | taillés, suivez ce lien      |     |
|                                                                                                    | Evénement | : Date                  | Lieu                         |     |
|                                                                                                    | Epoux     | : Nom                   | Prénom                       | Age |
|                                                                                                    | Epouse    | : Nom                   | Prénom                       | Age |
|                                                                                                    | Cités     | : Patronymes et lieu    | х                            |     |
|                                                                                                    | Commentai | ire                     |                              |     |
| anapatr.                                                                                                    |           | 08/01/2015              | Meyenheim                    |     |
| Balance Service Balance                                                                                                    | Epoux     | C MEYER                 |                              | 0   |
| Received and and                                                                                                    | Epouse    | BOOG                    | Emma                         | 89  |
|                                                                                                    | Cités     | E FURLING, GOULO        | IS, MOLINA, WIDEMANN.        |     |
| Colina and                                                                                                    | -         | 13/01/2015              | Bollwiller                   |     |
| Tosene MITT                                                                                                    | Epous     | C MEYER                 |                              | 0   |
| And the second second s | Epouse    | HUSS                    | Yvonne                       | 82  |
| A second second  | Cités     | : Guebwiller, Hirtzfeld | den, Ribeauvillé, Wintzfelde | n.  |

Faire-parts de décès numérisés (4778 entrées ) 👔

Prénom

| poux  | meyer   | Prénom |  |
|-------|---------|--------|--|
| pouse | Nom     | Prénom |  |
| nnée  | Après   | Avant  |  |
|       | Mot-clé |        |  |

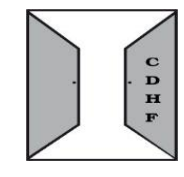

### <u>Gravures</u>

#### Comment y accéder ?

- 1. Se connecter au site www.crhf.net
- 2. Cliquer sur « Bases de données » au haut de la page
- 3. Cliquer sur « Gravures » dans le cadre qui se trouve à droite de la page
- 4. Cliquer sur « Accéder à la base »

#### Que contient-elle ?

Cette base a vu le jour grâce au travail de Benoît Fichet.

Cette base sera complétée par des gravures tirées d'autres fonds.

#### **Comment l'utiliser ?**

Le champ « mot clé » vous permet d'effectuer une recherche dans le titre et l'auteur de la gravure.

| avuraa ( 12 | 7 ontrána |     |  |
|-------------|-----------|-----|--|
| avuies (45  | enuces    | / 2 |  |
| Mot-clé     |           |     |  |
|             |           |     |  |

Exemple : « pont » vous affichera toutes les gravures représentant un pont.

#### **Réponses obtenues :**

Après avoir effectué une recherche, les réponses apparaissent sous la forme suivante :

En cliquant sur l'imagette choisie, vous obtenez une image grand format (uniquement pour les membres du CRHF).

| Gravures ( 437 entre<br>pont<br>Envoyer Effact<br>7 résultat(s) | r <b>ées ) 7</b><br>.er |          |                                           |  |  |  |  |
|-----------------------------------------------------------------|-------------------------|----------|-------------------------------------------|--|--|--|--|
| Pour des résultats plus détaillés, suivez ce lien               |                         |          |                                           |  |  |  |  |
| Image                                                           | Lieu                    | Auteur   | Titre                                     |  |  |  |  |
|                                                                 | Belfort                 |          | Belfort, le château                       |  |  |  |  |
|                                                                 |                         | Lancelot | La Chapelle, le pont de Kleber            |  |  |  |  |
|                                                                 | Kehl                    | Lancelot | La construction du pont du Rhin à<br>Kehl |  |  |  |  |

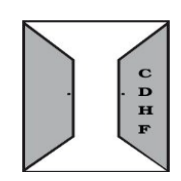

### **Images mortuaires**

#### **Comment y accéder ?**

- 5. Se connecter au site www.crhf.net
- 6. Cliquer sur « Bases de données » au haut de la page
- 7. Cliquer sur « Images mortuaires » dans le cadre qui se trouve à droite de la page
- 8. Cliquer sur « Accéder à la base »

#### **Que contient-elle ?**

Cette base de données contient des images-souvenirs de défunts, images qui étaient autrefois pieusement conservées, et qui ont tendance à disparaître aujourd'hui.

Bases de données > Images mortuaire

Epoux

Epouse

Mot clé

Base de données 'images mortuaires' (6182 entrées )

Prénom Charles

Avant 1941

Prénom

Nom MEYER

Nom Année événement Après 1941

#### **Comment l'utiliser ?**

En accédant à la base, vous obtiendrez le tableau suivant :

Vous avez la possibilité d'entrer :

- Le nom et prénom de l'époux
- Le nom et prénom de l'épouse
- L'année de l'événement (après .... et/ou avant ....)
- Un mot clé (exemples : tombe, caveau...)

#### **Réponses obtenues :**

Après avoir effectué une recherche, les réponses apparaissent sous la forme suivante :

| UID           | Evénement : | Année Lieu                  | Type               | Photo   | Commentaire |
|---------------|-------------|-----------------------------|--------------------|---------|-------------|
|               | N. Epoux :  | Année Lieu                  | Nom                | Prénom  |             |
|               | N. Epouse : | Année Lieu                  | Nom                | Prénom  |             |
| 2636          | Evénement : | 1941 Sainte-Croix-en-Plaine | Image<br>mortuaire | OUI     |             |
| 34            |             |                             |                    |         |             |
| 11.11<br>2111 | Epoux :     | 1890                        | MEYER              | Charles |             |

En cliquant sur le nom du village, vous accédez aux informations de ce village.

Vous pourrez alors consulter les différentes bases.

En cliquant sur l'imagette choisie, vous obtenez une image grand format (uniquement pour les membres du CRHF).

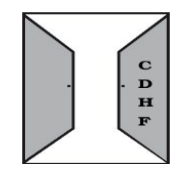

? X

244

19

### **Mariages**

#### Comment y accéder ?

- 1. Se connecter au site www.crhf.net
- 2. Cliquer sur « Bases de données » au haut de la page
- 3. Cliquer sur « Mariages » dans le cadre qui se trouve à droite de la page
- 4. Cliquer sur « Accéder à la base »

#### Que contient-elle ?

Cette base de données contient différents types de documents :

- M : actes de mariage du Haut-Rhin sans analyse
- PM : publications de mariage sans analyse
- M : références d'un acte de mariage hors département sans analyse
- FM : fiches de mariage avec filiation
- MA : actes de mariage et de son analyse
- CM : références avec filiation le cas échéant d'un contrat de mariage

Bases de données > Mariages

Epouse Nom

Base de données 'mariages' (176656 entrées)

Prénom

Prénom

Avant 1834

Epoux Nom ROLLINGER

Année Après 1834

#### Comment l'utiliser ?

En accédant à la base, vous obtiendrez le tableau suivant :

Vous avez la possibilité d'entrer :

- Le nom et le prénom de l'époux
- Le nom et le prénom de l'épouse
- L'année du mariage (après ...... et/ou avant ......)

#### **Réponses obtenues :**

Après avoir effectué une recherche, les réponses apparaissent sous la forme suivante :

En cliquant sur le nom du village, vous accédez aux informations de ce village. Vous pourrez alors consulter les différentes bases.

Vous avez la possibilité de consulter les actes au CRHF ou d'en obtenir copie.

#### Pour commander la copie d'un document :

Se référer à l'introduction

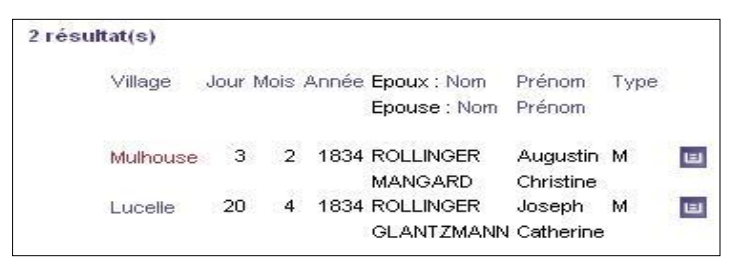

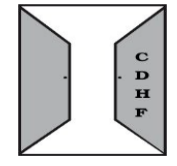

? X

-

### **Migrations**

#### **Comment y accéder ?**

- 1. Se connecter au site www.crhf.net
- 2. Cliquer sur « Bases de données » au haut de la page
- 3. Cliquer sur « Migrations » dans le cadre qui se trouve à droite de la page
- 4. Cliquer sur « Accéder à la base »

#### **Oue contient-elle ?**

Cette base contient des informations concernant le mouvement migratoire du XIX<sup>ème</sup> siècle de la Haute-Alsace vers l'Amérique. Elle recense les personnes qui ont émigré aux Etats-Unis.

#### **Comment l'utiliser ?**

En accédant à la base, vous obtiendrez le tableau suivant :

Vous avez la possibilité d'entrer :

- Le nom et le prénom de l'époux
- Le nom et prénom de l'épouse
- La période (de ... à ...)
- Le lieu de migration

• Un mot clé (exemple : parents, femme, enfants, Mulhouse, mois ou ville...)

| Rénonses obtenues •                                                 | 1 résultat(s) |                                      |                            |                        |                      |                                                                                                    |                |             |
|---------------------------------------------------------------------|---------------|--------------------------------------|----------------------------|------------------------|----------------------|----------------------------------------------------------------------------------------------------|----------------|-------------|
| Après avoir effectué une                                            | UID Départ :  | Année Lieu<br><b>Arrivée</b> : Année | <b>Epoux</b> : Nom<br>Lieu | Prénom<br>Epouse : Nom | Profession<br>Prénom | Etat civil<br>Référence                                                                                            | Comm.<br>privé | Commentaire |
| recherche, les réponses<br>apparaissent sous la<br>forme suivante : | 6088          | 1848 Rumersheim-le-Haut              | MULLER                     | Ignace                 | laboureur            | âgé de 35 ans en<br>janvier 1848, né à<br>Rumersheim-le-Haut<br>; accompagné de sa<br>femme et de ses 3<br>enfants |                |             |
|                                                                     |               | 1848 New York                        |                            |                        |                      | Voir l'ouvrage                                                                                                    |                |             |

En cliquant sur le nom de la localité, vous accédez aux informations la concernant. Vous pourrez alors consulter les différentes bases.

En cliquant sur « Voir l'ouvrage », vous pouvez voir quels sont les ouvrages (concernant les migrations) disponibles à la bibliothèque du CRHF.

| de don      | nees 'i | nigration | <b>S'</b> ( 8644 ent | rées ) |     |
|-------------|---------|-----------|----------------------|--------|-----|
| Epoux       | Nom     | LUDWIG    | Prénom               |        | ? X |
| Ipouse      | Nom     |           | Prénom               | Í      | -   |
| Période (an | née) de | 1846      | à                    | 1850   |     |
| Lieu        |         |           | Mot clé              |        | 2   |

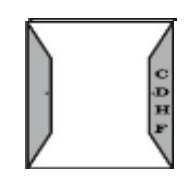

### **Miliciens**

#### Comment y accéder ?

- 1. Se connecter au site www.crhf.net
- 2. Cliquer sur « Bases de données » au haut de la page
- 3. Cliquer sur « Miliciens » dans le cadre qui se trouve à droite de la page
- 4. Cliquer sur « Accéder à la base »

#### Que contient-elle ?

La base miliciens contient, pour la Haute-Alsace, des listes de personnes enrôlables entre 1729 et 1766.

Les conditions requises pour être enrôlable étaient les suivantes :

- Être âgé de 16 à 40 ans
- Être célibataire, ou veuf sans enfants
- Mesurer au moins 5 pieds de haut
- Ne pas être infirme

L'enrôlement ne concernait que les personnes du Tiers-Etat et certaines charges exemptaient de milice. Le jeune qui tirait un mauvais numéro devait effectuer son service (souvent 6 ans) pour le compte de la communauté (cf. Régiment d'Anjou).

Quand les moyens familiaux le permettaient, il se faisait remplacer contre espèces sonnantes et trébuchantes. Ce contrat de remplacement faisait généralement l'objet d'un acte notarié.

#### Comment l'utiliser ?

En accédant à la base, vous obtiendrez le tableau suivant :

Vous avez la possibilité d'entrer :

- Le nom
- Le prénom
- La profession

#### **Réponses obtenues :**

. Le nom du village d'origine du milicien

- . Son année d'incorporation
- . Son nom
- . Son prénom
- . Son âge
- . Sa profession

| Nom        | Prénom  |  |  |
|------------|---------|--|--|
| Profession |         |  |  |
| Envoyer    | Effacer |  |  |

| WEISS                  | Prénom |       |             |     |                            |
|------------------------|--------|-------|-------------|-----|----------------------------|
| Profession             |        |       |             |     |                            |
| Envover Effac          | er     |       |             |     |                            |
|                        |        |       |             |     |                            |
| 31 résultat(s)         |        |       |             |     |                            |
|                        |        |       |             |     |                            |
| Village                | Année  | Nom   | Prénom      | Age | Profession                 |
| Ammerschwihr           | 1766   | WEISS | Louis       | 18  | employé des Domaines       |
| Bergholtz-Zell         | 1766   | WEISS | Georges     | 20  | vigneron                   |
| Bergholtz-Zell         | 1766   | WEISS | Joseph      | 22  | vigneron                   |
| Bitschwiller-lès-Thann | 1766   | WEISS | Michel      | 17  | bûcheron                   |
| Bitschwiller-lès-Thann | 1766   | WEISS | Thiébaut    | 22  | scieur                     |
| Blodelsheim            | 1766   | WEISS | Joseph      | 20  | laboureur                  |
| Ensisheim              | 1766   | WEISS | Ignace      | 20  | laboureur                  |
| Guewenheim             | 1766   | WEISS | Jean        | 26  | journalier                 |
| Heimsbrunn             | 1744   | WEISS | Apollinaire | 24  | domestique, de Falkwiller  |
|                        |        | MELOO | 1           | 10  | democrations de Collection |

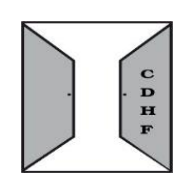

### **Monuments**

#### Comment y accéder ?

Vous avez 2 possibilités d'accès :

lère solution

- 5. Se connecter au site www.crhf.net
- 6. Cliquer sur « Bases de données » au haut de la page
- 7. Cliquer sur « Monuments » dans le cadre qui se trouve à droite de la page
- 8. Cliquer sur « Accéder à la base »  $2^{i}eme}$  solution
- 1. Se connecter au site www.crhf.net
- 2. Cliquer sur « Pages villages » au haut de la page

#### Que contient-elle ?

Cette base de données contient des photographies de différents types de monuments ayant un lien patronymique et souvent en voie de disparition. Parmi ces monuments, nous pouvons citer les pierres tombales, monuments aux morts, linteaux de porte, monuments lapidaires, ex-voto...

Bases de données > Monuments

Base de données 'monuments'

#### Comment l'utiliser ?

*lère solution : la recherche se fait par patronyme.* En accédant à la base, vous obtiendrez le tableau suivant : *2ème solution : la recherche se fait par village.* Vous sélectionnez le village à

l'aide de ce menu déroulant :

#### **Réponses obtenues :**

Après avoir effectué une recherche par patronyme, les réponses apparaissent sous la forme suivante :

En cliquant sur le nom du village, vous

accédez aux informations de ce village. Vous pourrez alors consulter les différentes bases.

En cliquant sur l'imagette choisie, vous obtenez une image grand format de l'article où le nom recherché est représenté (uniquement pour les membres du CRHF).

Après avoir effectué une recherche par village, vous verrez apparaître les photographies. Vous pourrez cliquer sur chacune d'elles, ainsi elles apparaîtront dans un plus grand format.

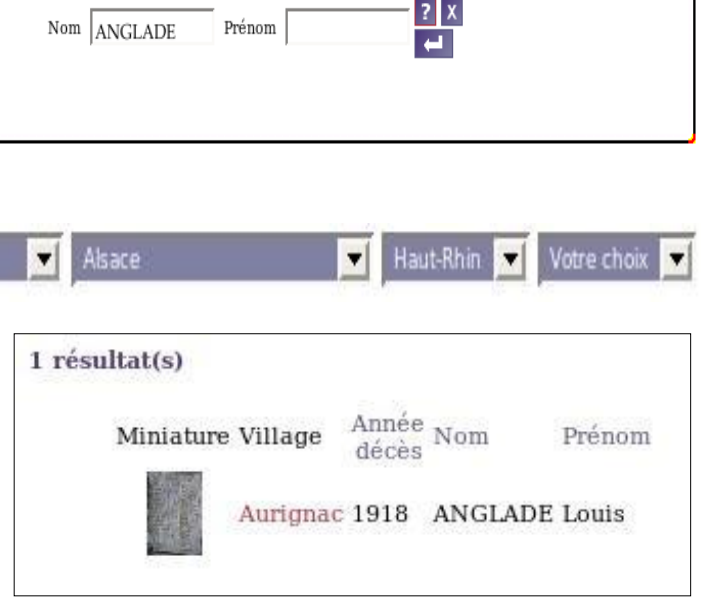

(24225 entrées)

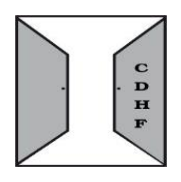

### **Naissances**

#### Comment y accéder ?

- 5. Se connecter au site www.crhf.net
- 6. Cliquer sur « Bases de données » au haut de la page
- 7. Cliquer sur « Naissances » dans le cadre qui se trouve à droite de la page
- 8. Cliquer sur « Accéder à la base »

#### Que contient-elle ?

Cette base de données contient différents types de documents :

• B / N : acte de baptême ou de naissance du Haut-Rhin sans analyse

Bases de données > Naissances

UID

Nom

Année Après 1807

- BA / NA : acte de baptême ou de naissance avec analyse
- S / N : référence d'acte de baptême ou de naissance hors département sans analyse

Base de données 'naissances' (364802 entrées )

SCHMITT

#### Comment l'utiliser ?

En accédant à la base, vous obtiendrez le tableau suivant :

Vous avez la possibilité d'entrer :

- Le nom
- Le prénom
- L'année (avant... et/ou après...)

#### **Réponses obtenues :**

Après avoir effectué une recherche, les réponses apparaissent sous la forme suivante :

| Village   | Année | Enfant : Non | n Prénom | Type |          |
|-----------|-------|--------------|----------|------|----------|
|           |       | Père : Nom   |          |      |          |
|           |       | Mère : Nom   |          |      |          |
| Munwiller | 1819  | SCHMITT      | Jean     | в    | <b>E</b> |
|           |       | SCHMITT      |          |      |          |
|           |       | SCHLEFLE     |          |      |          |
| Riedwihr  | 1808  | SCHMITT      | Jean     | В    | E        |
|           |       | SCHMITT      |          |      |          |
|           |       | UTARD        |          |      |          |

Prénom jean

Avant

1820

? X

Vous avez la possibilité de consulter les actes au CRHF ou d'en obtenir copie.

En cliquant sur le nom du village, vous accédez aux informations de ce village. Vous pourrez alors consulter les différentes bases.

#### Pour commander la copie d'un document :

Se référer à l'introduction

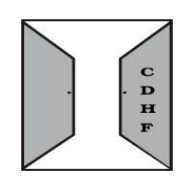

### Noms courants

#### Comment y accéder ?

- 9. Se connecter au site www.crhf.net
- 10. Cliquer sur « Bases de données » au haut de la page
- 11. Cliquer sur « Noms courants » dans le cadre qui se trouve à droite de la page
- 12. Cliquer sur « Accéder à la base »

#### Que contient-elle ?

Cette base situe les principaux noms courants dans chaque village à une époque donnée.

#### **Comment l'utiliser ?**

En accédant à la base, vous obtiendrez le tableau suivant :

Vous avez la possibilité d'entrer :

• Le nom

| Nom     |         |  |  |
|---------|---------|--|--|
| Envoyer | Effacer |  |  |
|         |         |  |  |
|         |         |  |  |

#### **Réponses obtenues :**

Après avoir effectué une recherche, les réponses apparaissent sous la forme suivante :

| <ul> <li>Le nom du village où le<br/>patronyme est cité</li> <li>L'année de référence</li> <li>Le patronyme</li> </ul> | Noms courants ( 5275 entrées ) 7<br>MAURER<br>Envoyer Effacer<br>15 résultat(s) |       |        |  |  |
|----------------------------------------------------------------------------------------------------|---------------------------------------------------------------------------------|-------|--------|--|--|
|                                                                                                    | Village                                                                         | Année | Nom    |  |  |
|                                                                                                    | Biesheim                                                                        | 1980  | MAURER |  |  |
|                                                                                                    | Burnhaupt-le-Bas                                                                | 1980  | MAURER |  |  |
|                                                                                                    | Dorlisheim                                                                      | 1980  | MAURER |  |  |
|                                                                                                    | Guebwiller                                                                      | 1980  | MAURER |  |  |
|                                                                                                    | Liebsdorf                                                                       | 1980  | MAURER |  |  |
|                                                                                                    | Lièpvre                                                                         | 1980  | MAURER |  |  |
|                                                                                                    | Munster                                                                         | 1980  | MAURER |  |  |
|                                                                                                    | Neuf-Brisach                                                                    | 1980  | MAURER |  |  |
|                                                                                                    | Niederhergheim                                                                  | 1980  | MAURER |  |  |
|                                                                                                    | Riedisheim                                                                      | 1980  | MAURER |  |  |
|                                                                                                    | Ruelisheim                                                                      | 1980  | MAURER |  |  |

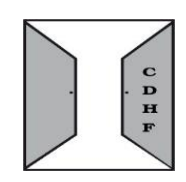

### Notices de familles

#### Comment y accéder ?

- 1. Se connecter au site www.crhf.net
- 2. Cliquer sur « Bases de données » au haut de la page
- 3. Cliquer sur « Notices de familles » dans le cadre qui se trouve à droite de la page
- 4. Cliquer sur « Accéder à cette base »

#### Que contient-elle ?

Cette base de données contient des notices de familles partiellement réalisées pour le quotidien L'Alsace et parues régulièrement dans ses colonnes.

Elles donnent par patronyme un état sommaire des connaissances dans l'ordre suivant : étymologie, premières mentions du nom, implantations étrangères et externes au département, armoiries, implantations locales, quelques éléments biographiques et généalogiques.

A noter que toutes les notices ne sont pas dans la base de données: au CRHF, vous trouverez environ 1000 dossiers classés alphabétiquement sur des familles d'Alsace.

| Comment l'utiliser ?                                           | Bases de données > Notices de familles                | - |
|----------------------------------------------------------------|-------------------------------------------------------|---|
| En accédant à la base, vous<br>obtiendrez le tableau suivant : | Base de données 'notices' (1271 entrées)<br>Nom MEYER |   |

La recherche se fait par patronyme.

#### **Réponses obtenues :**

Après avoir effectué une recherche, les réponses apparaissent sous la forme suivante :

| 2 résultat(s) |                 |       |
|---------------|-----------------|-------|
| Lieu          |                 | Nom   |
| Vallée        | de Saint-Amarin | Meyer |
| Haut-R        | hin             | Meyer |

En cliquant sur le patronyme, vous obtiendrez plus d'informations.

### <u>Optants</u>

#### Comment y accéder ?

- 1. Se connecter au site www.crhf.net
- 2. Cliquer sur « Bases de données » au haut de la page
- 3. Cliquer sur « Optants » dans le cadre qui se trouve à droite de la page
- 4. Cliquer sur « Accéder à la base »

#### Que contient-elle ?

Cette base de données contient toutes les publications de l'association C.O.D.A.M (Chercheurs d'Optants des Départements d'Alsace et de Moselle) qui a effectué le dépouillement et la publication de ces informations (en cours de publication).

Rappel : Un optant est un Alsacien-Lorrain qui a choisi de quitter les territoires annexés par l'Allemagne en 1871 pour conserver la nationalité française.

#### Comment l'utiliser ?

En accédant à la base, vous obtiendrez le tableau suivant :

| ses de données > Optants                    |  |
|---------------------------------------------|--|
| Base de données 'optants' (442605 entrées ) |  |
| Nom ALTZENHOFFER                            |  |
|                                             |  |

La recherche se fait par patronyme.

#### **Réponses obtenues :**

Après avoir exécuté une recherche, les réponses apparaissent sous la forme suivante :

2 résultat(s) Village Nom Publication Altenheim ALTZENHOFFER CODAM - N°17 Nancy ALTZENHOFFER CODAM - N°17

Vous avez la possibilité de commander la publication en cliquant sur son numéro.

### **Patronymes**

#### Comment y accéder ?

- 1. Se connecter au site www.crhf.net
- 2. Cliquer sur « Bases de données » au haut de la page
- 3. Cliquer sur « Patronymes » dans le cadre qui se trouve à droite de la page
- 4. Cliquer sur « Accéder à la base »

#### Que contient-elle ?

Cette base vous donne les différentes altérations d'un patronyme ainsi que le sens chronologique de la transformation. Il y plusieurs types d'altération :

- Transformations
- Contractions / extensions
- Traductions

|                                              | Bases de données > Moteur de recherches par patronyme        |
|----------------------------------------------|--------------------------------------------------------------|
| Comment l'utiliser ?                         | Moteur de recherches par patronyme                           |
| En accédant à la base,<br>vous obtiendrez le | Nom MANGIN                                                   |
| tableau suivant :                            | Vous disposez également d'un moteur de recherche par couple. |
|                                              |                                                              |
|                                              |                                                              |

La recherche se fait par patronyme.

#### **Réponses obtenues :**

Après avoir effectué une recherche, les réponses apparaissent sous la forme suivante :

Légende :

- Altération (Rouge)
- Contraction / extension (Bleu)
- > Traduction (Vert)

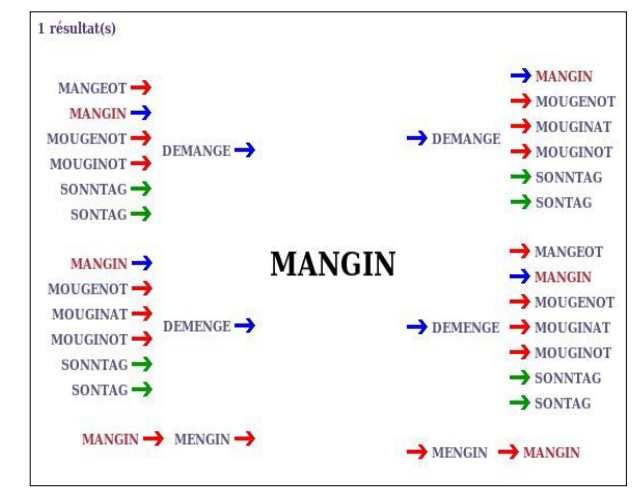

### **Personnages illustres**

#### **Comment y accéder ?**

9. Se connecter au site www.crhf.net

10. Cliquer sur « Bases de données » au haut de la page

11. Cliquer sur « Personnages illustres » dans le cadre qui se trouve à droite de la page

12. Cliquer sur « Accéder à la base »

#### **Que contient-elle ?**

Cette base non exhaustive présente les per ıt-Rhin.

#### **Comment l'utiliser ?**

En accédant à la base, vous obtiendrez le tableau suivant :

Vous avez la possibilité d'entrer :

• Le nom

Le prénom •

#### **Réponses obtenues :**

détaillées

Après avoir effectué une recherche, les réponses apparaissent sous la forme suivante :

| Vous obtenez la liste<br>des personnes portant<br>le patronyme<br>recherché, dans le<br>détail : | Personnages ille<br>MEYER<br>Envoyer Eff | ustres ( 30 entrées )<br>Prénom<br>acer |                                     |     |
|--------------------------------------------------------------------------------------------------|------------------------------------------|-----------------------------------------|-------------------------------------|-----|
| • Le village                                                                                     | 1 résultat(s)                            |                                         |                                     |     |
| d'origine                                                                                        | Village                                  | Nom                                     | Prénom                              |     |
| • Le nom                                                                                         | Hirtzfelden                              | MEYER                                   | Jean Georges                        |     |
| Le prénom                                                                                        | né le 23 janvier 1769                    | à Hirtzfelden, Dossier L 12             | 71047 de la Légion d'Honneur au CAF | RAN |
| • Des                                                                                            | (Archives Nationales                     | à Paris).                               |                                     |     |
| informations                                                                                     |                                          |                                         |                                     |     |

| personnages ill | ustres par comr | nune pour le Hau |
|-----------------|-----------------|------------------|
| Personnages il  | lustres ( 30 en | trées)?          |
| MAURER          | Prénom          |                  |
| Envoyer E       | ffacer          |                  |

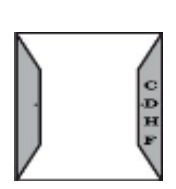

### **Prisonniers**

#### Comment y accéder ?

- 5. Se connecter au site www.crhf.net
- 6. Cliquer sur « Bases de données » au haut de la page
- 7. Cliquer sur « Prisonniers » dans le cadre qui se trouve à droite de la page
- 8. Cliquer sur « Accéder à la base »

#### Que contient-elle ?

La guerre de 1870-1871 n'a duré que cinq mois mais elle a permis aux prussiens de faire prisonniers 371.981 hommes et 11.810 officiers.

Chaque arrondissement a son propre livre comprenant une liste classée par ordre alphabétique des patronymes, un index des communes de résidence et un index des professions. Les listes et les index comprennent : une colonne de patronyme, une colonne de prénom, une colonne de l'âge, une colonne de profession et une colonne de résidence.

#### Comment l'utiliser ?

| En accédant à la base, vous<br>obtiendrez le tableau suivant : | Prisonniers ( 8281 entrées ) <b>?</b> |
|----------------------------------------------------------------|---------------------------------------|
| La recherche se fait par                                       | Nom                                   |
| patronyme.                                                     | Envoyer Effacer                       |

#### **Réponses obtenues :**

Après avoir exécuté une recherche, les réponses apparaissent sous la forme suivante :

| 4 résultat(s) |             |                 |   |
|---------------|-------------|-----------------|---|
|               |             |                 | _ |
| Village       | Nom         | Publication     |   |
| Village       | Nom         | Publication     |   |
| Ligsdorf      | BAUMGARTNER | Prisonniers n°1 |   |
| Village       | Nom         | Publication     |   |
| Ligsdorf      | BAUMGARTNER | Prisonniers n°1 |   |
| Masevaux      | BAUMGARTNER | Prisonniers n°2 |   |
| Village       | Nom         | Publication     |   |
| Ligsdorf      | BAUMGARTNER | Prisonniers n°1 |   |
| Masevaux      | BAUMGARTNER | Prisonniers n°2 |   |
| Sondernach    | BAUMGARTNER | Prisonniers n°3 |   |

Vous avez la possibilité de commander la publication en cliquant sur son numéro.

Centre de Recherches sur l'Histoire des Familles

### **Publicités anciennes**

#### **Comment y accéder ?**

- 1. Se connecter au site www.crhf.net
- 2. Cliquer sur « Bases de données » au haut de la page
- 3. Cliquer sur « Publicités anciennes » dans le cadre qui se trouve à droite de la page
- 4. Cliquer sur « Accéder à la base »

#### Que contient-elle ?

Cette base est constituée à partir d'anciens catalogues ou de guides touristiques, scannés par le CRHF. Elle donne des indications patronymiques ainsi que des informations sur l'outil de travail de nos ancêtres ayant tenu commerce.

Base de données 'publicites' (3130 entrées )

Nom BUTTERBLUME

Bases de données > Publicités ancienne

#### Comment l'utiliser ?

En accédant à la base, vous obtiendrez le tableau suivant :

Vous avez la possibilité d'entrer :

- Le village
- Le nom
- Un mot clé (exemples : profession, type de commerce ...)

Village

Mot clé

#### **Réponses obtenues :**

Après avoir effectué une recherche, les réponses apparaissent sous la forme suivante :

|                | Village [Année] |
|----------------|-----------------|
|                | Nom             |
|                | Légende         |
| Contractions   | Mulhouse [1922] |
| "Dutter blume" | BUTTERBLUME     |

En cliquant sur le nom du village, vous accédez aux informations de ce village. Vous pourrez alors consulter les différentes bases.

En cliquant sur l'imagette, vous obtenez une image grand format de l'article (uniquement pour les membres du CRHF).

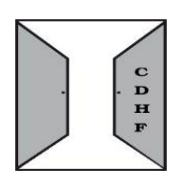

### **Réunions de familles**

#### Comment y accéder ?

- 1. Se connecter au site www.crhf.net
- 2. Cliquer sur « Bases de données » au haut de la page
- 3. Cliquer sur « Réunions de famille » dans le cadre qui se trouve à droite de la page
- 4. Cliquer sur « Accéder à la base »

#### Que contient-elle ?

Cette base de données contient les articles de presse sur les réunions de familles, rencontres de plusieurs générations d'une même famille.

#### **Comment l'utiliser ?**

En accédant à la base, vous obtiendrez le tableau suivant :

Vous avez la possibilité d'entrer :

- Le nom et prénom de l'époux
- Le nom et prénom de l'épouse
- L'année de l'événement (avant...et/ou après...)
- Un mot clé

#### **Réponses obtenues :**

Après avoir effectué une recherche, les réponses apparaissent sous la forme suivante :

| ment 🖳                                           |           |             |         |            |                           |
|--------------------------------------------------|-----------|-------------|---------|------------|---------------------------|
|                                                  |           |             |         |            |                           |
|                                                  |           |             |         |            |                           |
|                                                  |           |             |         |            |                           |
| 1 résultat(s)                                    | 3         |             |         |            |                           |
|                                                  | Réunion : | Lieu        | Famille | Année      | Commentaire               |
|                                                  | Epoux :   | Lieu        | Nom     | Prénom     |                           |
|                                                  | Epouse :  | Lieu        | Nom     | Prénom     |                           |
|                                                  | Réunion : | Pfaffenheim | MEYER   | 2006       | 100 personnes, avec photo |
| ter danstellarte d'hafte<br>et Marte Anne stante | Epoux :   | Dessenheim  | MEYER   | Emile      |                           |
| and the second                                   | Année :   | 0           |         |            |                           |
|                                                  | Enouse -  | Decembeim   | LINDER  | Marie Anne |                           |

En cliquant sur le nom du village, vous accédez aux informations de ce village. Vous pourrez alors consulter les différentes bases.

En cliquant sur l'imagette choisie, vous obtenez une image grand format de l'article où le nom recherché est représenté (uniquement pour les membres du CRHF).

33

5, place St Léger 68500 Guebwiller

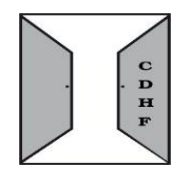

| e de dor           | inees   | reunions | de famil | <b>1es</b> ' ( 898 e | entrées ) |
|--------------------|---------|----------|----------|----------------------|-----------|
|                    | Famille | MEYER    | Lieu     |                      |           |
| Epoux              | Nom     |          | Prénom   |                      | ? X       |
| Epouse             | Nom     |          | Prénom   |                      | -         |
| Année<br>événement | Après   | 2006     | Avant    | 2006                 |           |
| Mot clé            |         |          |          |                      |           |

### <u>Soldats</u>

#### Comment y accéder ?

- 9. Se connecter au site www.crhf.net
- 10. Cliquer sur « Bases de données » au haut de la page
- 11.Cliquer sur « Soldats » dans le cadre qui se trouve à droite de la page
- 12.Cliquer sur « Accéder à la base »

#### Que contient-elle ?

Cette base est alimentée à partir des travaux effectués par Alain ECKES. Elle permet de savoir si le nom recherché comporte des personnes ayant servi dans l'armée. Le renvoi vers la publication d'origine donne la période concernée.

L'intérêt de cette base réside également dans la localisation géographique précise des patronymes.

#### Comment l'utiliser ?

| En accédant à la base, vous obtiendrez le tableau suivant : | Soldats (15954 entrées ) ? |
|-------------------------------------------------------------|----------------------------|
| La recherche se fait par patronyme.                         | Nom<br>Envoyer Effacer     |

#### **Réponses obtenues :**

| Après avoir<br>exécuté une<br>recherche, les<br>réponses<br>apparaissent<br>sous la forme | Soldats (15<br>KEMPF<br>Envoyer<br>16 résultat(s) | 954 ent | rées ) 🦻                                                     |
|-------------------------------------------------------------------------------------------|---------------------------------------------------|---------|--------------------------------------------------------------|
| suivante :                                                                                | Village                                           | Nom     | Publication                                                  |
|                                                                                           | Blotzheim                                         | KEMPF   | Nos ancêtres au service des Habsbourg                        |
| Vous avez la                                                                              | Fulleren                                          | KEMPF   | Nos ancêtres d'Alsace et du Brisgau au service des Habsbourg |
| possibilité de                                                                            | Hirtzfelden                                       | KEMPF   | Nos ancêtres d'Alsace et du Brisgau au service des Habsbourg |
| commander la                                                                              | Rorschwihr                                        | KEMPF   | Nos ancêtres au service des Habsbourg                        |
| publication en                                                                            | Stosswihr                                         | KEMPF   | Nos ancêtres au service du roi de France - volume 3          |
| cliquant sur                                                                              | Uffheim                                           | KEMPF   | Nos ancêtres au service des Habsbourg                        |
| son titre.                                                                                | Uffheim                                           | KEMPF   | Nos ancêtres au service du roi de France - volume 3          |
|                                                                                           | Uffheim                                           | KEMPF   | Nos ancêtres au service des Habsbourg                        |
|                                                                                           | Uffheim                                           | KEMPF   | Nos ancêtres au service des Habsbourg                        |

### **Travaux BEHRA**

#### **Comment y accéder ?**

- 1. Se connecter au site www.crhf.net
- 2. Cliquer sur « Bases de données » au haut de la page
- 3. Cliquer sur « Travaux Behra » qui se trouve à droite de la page
- 4. Cliquer sur « Accéder à la base »

#### Que contient-elle ?

Cette base recense de nombreux travaux faits par l'abbé François Antoine BEHRA.

- > Qui est François Antoine BEHRA?
- Il est né à Wegscheid (Haut-Rhin) le 3 avril 1859.

Après ses études en théologie, il fut ordonné prêtre le 10 août 1884 et vicaire d'Oderen le 13 août 1884. Il a été prêtre à Heimersdorf, Beblenheim.

Il décéda à Heimersdorf le 2 juillet 1928.

> Ses travaux

Tout au long de sa vie, l'abbé BEHRA fit des recherches généalogiques et récolta des informations en consultant des registres paroissiaux catholiques. Son but était alors de montrer les liens de parenté entre les paroissiens. Il reconstitua les généalogies de familles, rédigea des listings et dressa des arbres généalogiques.

Bases de données > Travaux Behra

#### Comment l'utiliser ?

En accédant à la base, vous obtiendrez le tableau suivant :

La recherche se fait par patronyme.

#### **Réponses obtenues :**

Après avoir effectué une recherche, les réponses apparaissent sous la forme suivante :

| ase de données | 'travaux behra' (1141 entrées ) |  |
|----------------|---------------------------------|--|
| Nom LIMACHER   | ← X ?                           |  |
| U.             |                                 |  |
|                |                                 |  |
|                |                                 |  |
| 4 résultat(s   | NO                              |  |

| Nom      | Village  | Origine            | Arrivée | Documents |
|----------|----------|--------------------|---------|-----------|
| LIMACHER | Masevaux | ?                  | 1808    | 1 arbre   |
| LIMACHER | Masevaux | (CH-LU) Malters    | 1775    | 1 arbre   |
| LIMACHER | Masevaux | (CH-LU) Schüpfheim | 1736    | 1 arbre   |
| LIMACHER | Sewen    | ?                  | 1758    | listing   |

Les travaux de l'abbé BEHRA sont consultables à la bibliothèque du CRHF.

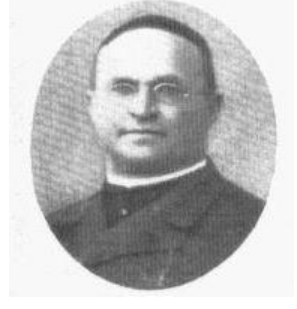

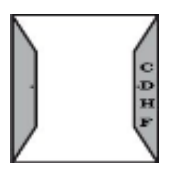

### **Archives**

#### Comment y accéder ?

- 1. Se connecter au site www.crhf.net
- 2. Cliquer sur « Bases de données » au haut de la page
- 3. Cliquer sur « Archives » dans le cadre « Bibliothèque » qui se trouve à droite de la page
- 4. Cliquer sur « Accéder à cette base »

#### Que contient-elle ?

Cette base de données couvre l'ensemble du territoire et est réalisée à partir du fonds d'archives du CRHF.

Ce fonds est constitué par des dons et des acquisitions, il contient différents types de documents portant sur différents types d'actes : vente, donation, succession, contrat de mariage, naissance, inventaire et partage, hypothèque, état de frais, adjudication.

Après analyse pièce par pièce, ces documents sont déposés aux archives municipales de Guebwiller où ils sont consultables. Vous avez également la possibilité d'en obtenir copie aux archives municipales de Guebwiller, pour cela vous devez indiquer la cote (fonds du CRHF et numéro de la pièce).

#### Comment l'utiliser ?

En accédant à la base, vous obtiendrez le tableau suivant :

La recherche se fait par mots clés

Exemple : lieu, nom, profession, année, numéro de document...

Vous pouvez mettre plusieurs mots clés en les séparant par un espace.

#### **Réponses obtenues :**

Après avoir effectué une recherche, les réponses apparaissent sous la forme suivante :

| Archives ( 2                                                                                             | 8987 entrées ) 👔                                                                                                    |
|----------------------------------------------------------------------------------------------------|----------------------------------------------------------------------------------------------------|
| Le mot clé peu                                                                                           | être un lieu, un nom, une profession, une année, ou toute chaîne de caractères.                                                                                                    |
| Pour affiner, il s                                                                                       | uffit de rajouter des mots clés séparés par un espace.                                                                                                    |
| Guebwiller                                                                                               | Thoma:                                                                                                    |
| 15 résultat(s)                                                                                           |                                                                                                    |
| 15 résultat(s)<br>Localisation :<br>Type d'acte :                                                        | Pays - Département - Village / Année<br>ype - Support - Format - Nombre de pages / Etat / Langue                                                                                                    |
| 15 résultat(s)<br>Localisation :<br>Type d'acte :<br>10380 - VOGE                                        | Pays - Département - Village / Année<br>ype - Support - Format - Nombre de pages / Etat / Langue<br>_WEITH ( capitaine )                                                                                                    |
| 15 résultat(s)<br>Localisation :<br>Type d'acte :<br>10380 - VOGE<br>Localisation : I<br>Type d'acte : N | Pays - Département - Village / Année<br>ype - Support - Format - Nombre de pages / Etat / Langue<br>LWEITH ( capitaine )<br>- Haut-Rhin - Guebwiller / Année : 1875<br>aissance - Pap - A4 - 2 pages / Etat : Bon / Langue : Fr |

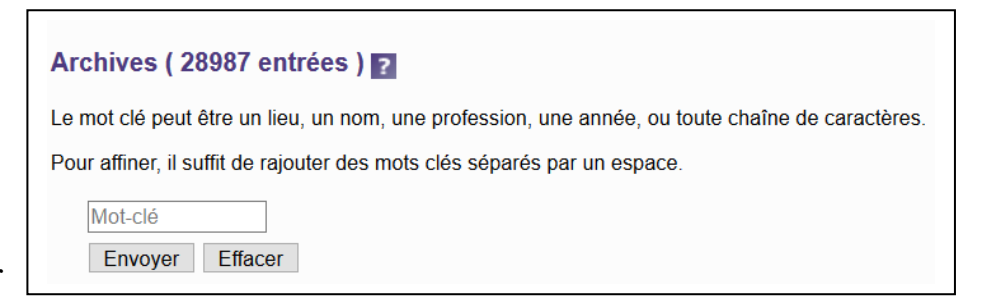

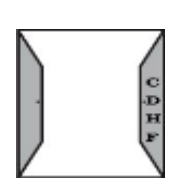

### <u>Le BERGHA</u> <u>« Bulletin d'Etudes et de Recherches</u> <u>Généalogiques en Haute-Alsace »</u>

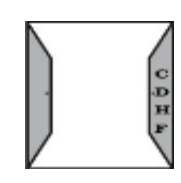

#### Comment y accéder ?

- 1. Se connecter au site www.crhf.net
- 1. Cliquer sur « Bases de données » au haut de la page
- 1. Cliquer sur « Bergha » dans le cadre « Bibliothèque » qui se trouve à droite de la page
- 2. Cliquer sur « Accéder à la base »

#### Que contient-elle ?

Le BERGHA était un bulletin trimestriel qui avait été publié de septembre 1979 à décembre 2008.

Il apportait de nouvelles sources, essentiellement notariales d'Ancien Régime, tirées des dépôts d'archives de la région. Différents types d'informations y apparaissaient :

- Contrats de mariage
- Inventaires après décès
- Actes divers

#### Comment l'utiliser ?

En accédant à la base, vous obtiendrez le tableau suivant :

Vous avez la possibilité d'entrer

- L'année
- Un mot clé

#### **Réponses obtenues :**

Après avoir effectué une recherche, les réponses apparaissent sous la forme suivante :

| es de données                           | DERONA                                |                                 |                 |                  |                     |               |
|-----------------------------------------|---------------------------------------|---------------------------------|-----------------|------------------|---------------------|---------------|
| Base de do                              | nnées 'ber                            | <b>gha'</b> <sub>(1229 en</sub> | trées )         |                  |                     |               |
|                                         |                                       | -                               |                 |                  |                     |               |
| Année -                                 | 💽 🔽 Mots-clé                          | s Kruth                         |                 | X                |                     |               |
| Pour vos recherch<br>iera que dans l'an | ies par mots-clés<br>née sélectionnée | , pensez à mettr<br>!           | e le champ 'Ani | née' à la valeur | '-' sans quoi la re | cherche ne se |
|                                         |                                       |                                 |                 |                  |                     |               |
|                                         |                                       |                                 |                 |                  |                     |               |

1 résultat(s) Année 2008 - Trimestre 1 - Numéro 122 Familles de Kruth : inventaires après décès de 1744 à 1746 (10 actes analysés) pages 5009 à 5011 - André Ganter

Vous avez la possibilité de commander des pages distinctes de tous les numéros parus .

#### Pour commander la copie d'un document :

Se référer à l'introduction

### **Bibliothèque**

#### Comment y accéder ?

- 1. Se connecter au site www.crhf.net
- 2. Cliquer sur « Bases de données » au haut de la page
- 3. Cliquer sur « Bibliothèque » dans le cadre « Bibliothèque » à droite de la page
- 4. Cliquer sur « Accéder à cette base »

#### Que contient-elle ?

Cette base vous permet d'effectuer des recherches dans le contenu de la bibliothèque et dans des articles de sociétés d'histoire. Mais seulement 10% des volumes sont actuellement intégrés dans la base.

Le CRHF possède différents types de documents :

- dictionnaires et usuels histoire militaire
- annuaires de sociétés d'histoire
  biographies
- histoire des institutionsmonographies
- périodiques
- histoire religieuse
- dossiers thématiques
- ph

•

 registres paroissiaux photocopiés

généalogies

• relevés d'actes

**Comment l'utiliser ?** 

En accédant à la base, vous obtiendrez le tableau suivant :

• Si vous êtes membre

| e de données | 'bibliothèque' <sub>(5085 référ</sub> | ences)               |
|--------------|---------------------------------------|----------------------|
| Titre        | Auteur                                | Patronyme FUESSINGER |
| Mots-clés    | Commentaire                           | Recherche            |
| Pays France  |                                       |                      |
| Région       | Département                           | Arrondissement       |
| Canton       | Commune                               | Lieu-dit             |
| Méthodes     | ← X ?                                 | 6                    |

• Si vous n'êtes pas membre

| Base de données 'bibliothèque | ( 5085 références ) |
|-------------------------------|---------------------|
|                               | ?                   |
|                               | -                   |
|                               |                     |

#### **Réponses obtenues :**

Après avoir effectué une recherche, les réponses apparaissent sous la forme suivante :

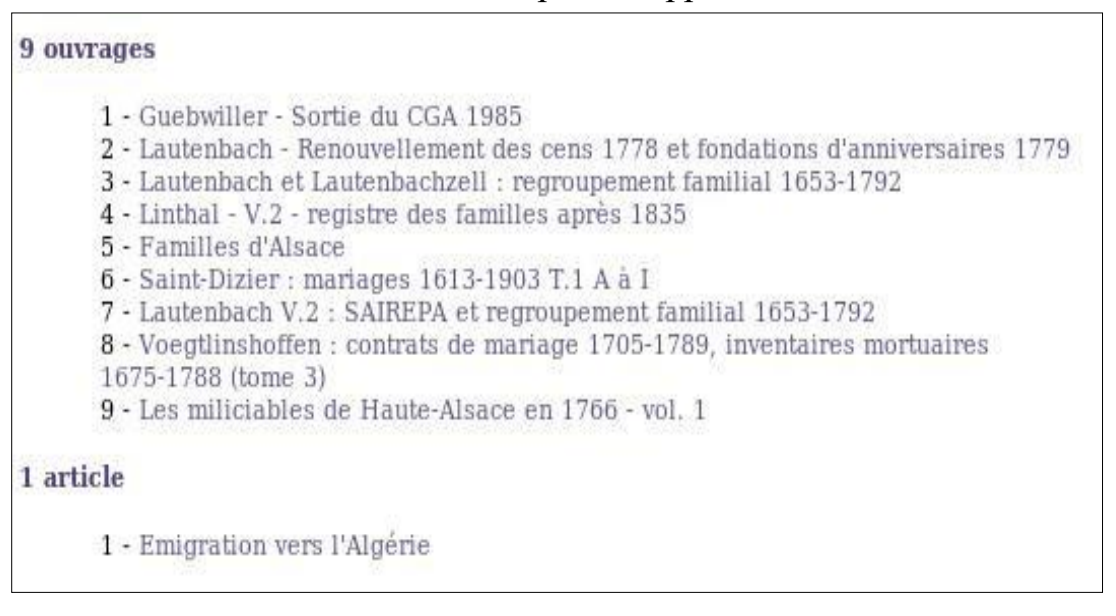

Un résultat positif vous permet de repérer un ouvrage ou un article et de venir le consulter.

En cliquant sur un ouvrage, vous obtiendrez des informations supplémentaires : *titre, classement en bibliothèque, couleur du dos, auteur, lieu concerné, patronymes concernés, commentaires, année d'édition, langue, type de document, format.* 

| Titre :                 | Linthal - V.2 - registre des familles après 1835                                                                                                    |
|-------------------------|----------------------------------------------------------------------------------------------------|
| Classement :            | Généalogies villages - Haut-Rhin - numéro : 269                                                                                                    |
| Couleur du dos :        | - largeur : 50 mm                                                                                                    |
| Auteurs :               | ?                                                                                                    |
| Lieux :                 | Linthal                                                                                                    |
| Patronymes principaux : | ACKERMANN, BAER, BANNWARTH, BERINGER, BEYER, BLOCH,<br>BOULANGEAU, BUCHER, CLAD, CLADT, DEBENATH, DERUNTZ,<br>DOLL, ELBLING, ERNY, ESSLINGER, ETTERLEN, FEURSTEIN,<br>FISCHER, FLORY, FRANCK, FREY, FRIES, <b>FUESSINGER</b> ,<br>FUSSINGER, GERER, GERRER, GROFF, GRUNENWALD, GRUSER,<br>GULY, GUNTZ, GUTGESELL, HAGENMULLER, HALLER, HAMMERER,<br>HERMANN, HUEN, JACOBERGER, JAEGLE, JOSE, KECH, KLEIN,<br>KOHLER, KRUST, KUSTER, LATSCHA, LUDWIG, MANGENEY, MARCK<br>MARK, MARSCHAL, MARTIN, MESSMER, MEYER, MULLER,<br>MUNDINGER, MUNSCHY, NEFF, NOEL, PAVIE, PFIHL, PROBST,<br>RICH, RIETHMULLER, RISSER, RITTER, ROBISCHONG,<br>SCHAFFHAUSER, SCHENTZEL, SCHWALLER, SIESTRUNCK,<br>SIMONKLEIN, STADELMANN, STROSSER, STUDER, SYREN,<br>TSCHAEN, VONESCH, VONVILLE, WAGNER, WALLISER, WEHRLEN,<br>WENDEL, WERMELINGER, WEST, WICKY, WILLIER, ZIEGLER |
| Commentaire :           | Linthal - registre des familles catholiques (Statu Annimarum -<br>Familienbiuch) comencé en 1855 (français) puis en 1908 (allemand).<br>Index.                                                                                                    |
| Année d'édition :       | 1908                                                                                                    |
| Langue :                | Multilingue Nombre de pages : 340 Support : Papier                                                                                                    |
|                         |                                                                                                    |

## <u>Héraldique</u>

#### Comment y accéder ?

- 5. Se connecter au site www.crhf.net
- 6. Cliquer sur « Bases de données » au haut de la page
- 7. Cliquer sur « Héraldique » qui se trouve à droite de la page
- 8. Cliquer sur « Accéder à la base »

#### Que contient-elle ?

La base regroupe des ouvrages héraldiques reproduisant des armoiries de familles. Elle indique le nom de l'ouvrage, et un commentaire est disponible en cliquant sur ce nom.

Pour l'instant, seul le « Wappenbuch der Stadt Basel » figure dans la base. D'autres ouvrages héraldiques locaux sont en cours de numérisation.

| Comment l'uti                                                       | liser ?                                                     |                          |                            |  |
|---------------------------------------------------------------------|-------------------------------------------------------------|--------------------------|----------------------------|--|
| En accédant à la<br>obtiendrez le ta<br>La recherche<br>patronyme.  | a base, vous<br>bleau suivant :<br>se fait par              | Héraldique ( S           | 589 entrées ) ?<br>Effacer |  |
| <b>Réponses</b><br><b>obtenues :</b><br>Après avoir<br>effectué une | Héraldique ( 589 e<br>K*<br>Envoyer Effac<br>33 résultat(s) | entrées ) <b>?</b><br>er |                            |  |
| rénonses                                                            |                                                             | Nom concerné             | Titre de l'ouvrage         |  |
| apparaissent<br>sous la forme<br>suivante :                         | re Gardyr an                                                | KARCHER                  | Wappenbuch der Stadt Basel |  |
|                                                                     |                                                             | KECK                     | Wappenbuch der Stadt Basel |  |

#### **Commande :**

La photocopie couleur de l'original, agrandi si nécessaire, au format A4 peut être commandée.

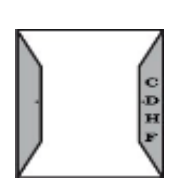

### Le musée virtuel

#### **Comment y accéder ?**

- 1. Se connecter au site www.crhf.net
- 2. Cliquer sur « Bases de données » au haut de la page
- 3. Cliquer sur « Musée virtuel » dans le cadre « Bibliothèque » qui se trouve à droite de la page
- 4. Cliquer sur « Accéder à la base »

#### Qu'est-ce que le musée virtuel ?

Il s'agit d'un projet expérimenté par le CRHF avec la collaboration du Collège Robert Beltz de Soultz. Ce projet étant resté à l'état d'ébauche, un groupe de travail des Amis du CRHF a maintenant été constitué pour poursuivre ce projet. Le groupe travaille essentiellement à partir de documents d'archives ayant un lien avec la généalogie : les documents sont ainsi étudiés et une synthèse en est faite.

Le but du musée virtuel est de permettre à chacun de comprendre, par une traduction et une explication, les mots utilisés par nos aïeux pour leur vie quotidienne : noms des objets usuels, des outils, des métiers, des cultures, des habits...

Les résultats sont progressivement publiés sous trois formes :

- Base de données sur le site du CRHF
- Notices dans la Petite Feuille des Amis du CRHF
- Notices dans le « S.A.V. »

#### Comment l'utiliser ?

En accédant à la base, vous obtiendrez le tableau suivant : La recherche se fait par mots clés. *Exemples : 'chanvre', 'vigne', 'rabstock', 'travail', 'culture', 'lapin'...* 

#### **Réponses obtenues :**

Après avoir effectué une recherche, les réponses apparaissent sous la forme suivante :

| Base de c                          | lonnées 'muse                                   | e_virtuel' (17 entrées )  |  |
|------------------------------------|-------------------------------------------------|---------------------------|--|
| Mots-cl                            | és Vignes                                       | ← X ?                     |  |
|                                    |                                                 |                           |  |
|                                    |                                                 |                           |  |
| ses de données                     | > Musée virtuel                                 |                           |  |
| ses de données<br>Base de          | > Musée virtuel<br>données 'muse                | ee_virtuel' (17 entrées)  |  |
| ses de données<br>Base de<br>Mots- | > Musée virtuel<br>données 'muse<br>clés Vignes | ee_virtuel' (17 entrées ) |  |

En cliquant sur le titre, vous avez accès à l'article dans son intégralité (réservé aux membres du CRHF).

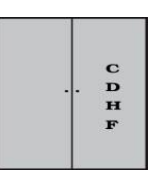

### **Publications**

#### Comment y accéder ?

- 1. Se connecter au site www.crhf.net
- 2. Cliquer sur « Bases de données » au haut de la page
- 3. Cliquer sur « Publications » dans le cadre « Bibliothèque » qui se trouve à droite de la page
- 4. Cliquer sur « Accéder à cette base »

#### Que contient-elle ?

Cette base recense toutes les publications disponibles au CRHF. Il existe différents types de publications :

- BERGHA
- SAV
- dépouillement état civil
- dépouillement registres paroissiaux
- Comment l'utiliser ?

En accédant à la base, vous obtiendrez le tableau suivant :

La recherche se fait par :

- Type de publication
- Mot clé (exemples : lieu, mariage, inventaire, naissance...)

#### **Réponses obtenues :**

Après avoir effectué une recherche, les réponses apparaissent sous la forme suivante :

Vous avez la possibilité

d'acheter les publications sur place au CRHF ou à distance.

#### Pour commander un document :

Se référer à l'introduction

Bases de données > Publications Base de données 'publications' (535 entrées) Classement Mots-clés Wuenheim Il y a au moins 201 réponses possibles. Le nombre maximum de réponses a été fixé à 200 afin de ne pas surcharger le serveur et de permettre à tous un accès rapide au contenu des bases. Vous devez donc affiner votre recherche en utilisant les autres champs disponibles avec les traditionnels caractères jokers : ™ pour remplacer zéro ou plusieurs caractères ou '?' pour remplacer un caractère unique.

1 résultat

Les mariages dans le canton de Soultz en l'an VII et VIII de la Révolution Française Sont représentées les communes de Bergholtz, Bergholtz-Zell, Berrwiller, Bollwiller, Buhl, Feldkirch, Guebwiller, Hartmannswiller, Issenheim, Lautenbach, Lautenbach-Zell, Linthal, Merxheim, Murbach, Orschwihr, Raedersheim, Rimbach-près-Guebwiller, Soultz et Wuenheim

Editeur : CDHF - Prix : 10 € 🔳

• généalogie

- histoire de l'Alsace
- regroupements familiaux
- sociétés d'histoire

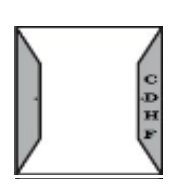

### **RP photocopiés**

#### Comment y accéder ?

- 1. Se connecter au site www.crhf.net
- 2. Cliquer sur « Bases de données » au haut de la page
- 3. Cliquer sur « RP photocopiés » dans le cadre « Bibliothèque » qui se trouve à droite de la page

#### Que contient-elle ?

Cette base contient les Registres Paroissiaux photocopiés par le CRHF au moyen d'un scanner de livres. Les registres paroissiaux photocopiés sont prérévolutionnaires et postrévolutionnaires.

Différents types d'actes sont référencés, chacun est représenté par un sigle :

- B : Baptêmes
- Com. : Communions
- M : Mariages
- S : Sépultures

Les religions sont représentées par les sigles suivants :

- C : Catholique
- P : Protestante

#### Comment l'utiliser ?

En accédant à la base, vous obtiendrez le tableau suivant :

La recherche se fait par village.

Vous sélectionnez alors le village qui vous intéresse à l'aide du menu déroulant. Si la commune que vous recherchez ne se trouve pas dans cette liste, 2 cas sont possibles :

- Cette commune dépendait d'une autre commune à cette époque
- Lesdits registres sont uniquement disponibles sur microfilms

#### **Réponses obtenues :**

Après avoir effectué une recherche, les réponses apparaissent sous la forme suivante :

Les registres sont consultables à la bibliothèque du CRHF.

| Colı | nar : 7 ré | sultat(s | ;)        |        |
|------|------------|----------|-----------|--------|
|      | Actes      | Religion | Période   | Volume |
|      | в          | Р        | 1575-1626 | 1      |
|      | в          | Р        | 1627-1687 | 2      |
|      | в          | Р        | 1688-1725 | 3      |
|      | S          | Р        | 1726-1787 | 8      |
|      | BMS        | Р        | 1788-1792 | 9      |
|      | М          | С        | 1740-1774 | 12     |
|      | S          | С        | 1694-1777 | 12     |

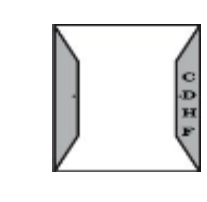

| es de donnee | s > Registres pa | oissiaux                                       |  |
|--------------|------------------|------------------------------------------------|--|
| Base de c    | données 'reg     | istres paroissiaux' <sub>(1119 entrées )</sub> |  |
| Village      | Colmar           | <b>→</b>                                       |  |
|              |                  |                                                |  |

• N : Naissances

SP: fiançailles

• D : Décès

### <u>Le S.A.V.</u> <u>Saveurs Alsaciennes Vagabondes</u>

#### Comment y accéder ?

- 1. Se connecter au site www.crhf.net
- 1. Cliquer sur « Bases de données » au haut de la page
- 1. Cliquer sur « SAV » dans le cadre « Bibliothèque » qui se trouve à droite de la page
- 2. Cliquer sur « Accéder à la base »

#### Que contient-elle ?

Le S.A.V était un bulletin des Amis du CDHF disponible par abonnement de 2009 jusqu"à 2015. Il apportait tous les mois de nouvelles sources, essentiellement notariales d'Ancien Régime, mais aussi historiques, paléographiques...

Différentes rubriques étaient proposées :

- Notariat
- Bourgeoisie
- Où est-ce ?
- Paléographie

#### **Comment l'utiliser ?**

En accédant à la base, vous obtiendrez le tableau suivant : Vous avez la possibilité d'entrer :

- L'année
- La rubrique
- Un mot clé

#### **Réponses obtenues :**

Après avoir effectué une recherche, les réponses apparaissent sous la forme suivante :

Vous avez la possibilité de commander des pages distinctes de tous les numéros parus.

#### Pour commander la copie d'un document :

Se référer à l'introduction

Centre de Recherches sur l'Histoire des Familles

- Musée Virtuel
- Fonds d'Archives
- Import export

| Bas    | e de doi                      | nnées '                    | 'sav' <sub>(57 entr</sub>  | rées)             |                   |                        |               |
|--------|-------------------------------|----------------------------|----------------------------|-------------------|-------------------|------------------------|---------------|
|        | Année 💽                       | V F                        | Rubrique                   | ~                 |                   |                        |               |
|        | Mots-clés                     | Pfaffenh                   | ieim 🛛 🗲                   | X ?               |                   |                        |               |
| our vo | os rechercha<br>le dans l'ann | es par mote<br>ée sélectio | s-clés , pensez<br>Innée ! | à mettre le champ | 'Année' à la vale | ur '-' sans quoi la re | echerche ne s |

| 2 résultat(s)                                                                                                    |   |
|----------------------------------------------------------------------------------------------------|---|
| Janvier 2010 - Numéro 7                                                                                                    |   |
| <b>Hotariat</b><br>Familles de Pfaffenheim, inventaires et partages 1700 à 1702<br>pages 199 à 202 - N.73 à N.76 - Doris Kasser-Freytag |   |
| Octobre 2009 - Numéro 4                                                                                                    |   |
| Notariat<br>Familles de Pfaffenheim, inventaires et partages 1702-1703<br>pages 91 à 94 - N.33 à N.36 - Doris Kasser-Freytag            | a |

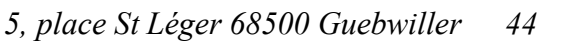

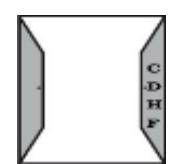

### **Cartes postales**

#### Comment y accéder ?

- 1. Se connecter au site www.crhf.net
- 2. Cliquer sur « Bases de données » au haut de la page
- 3. Cliquer sur « Cartes postales » dans le cadre « Cartes » qui se trouve à droite de la page
- 4. Cliquer sur « Accéder à la base »

#### Que contient-elle ?

Cette base de données est constituée de collections de cartes privées mises à disposition du CRHF, ou du fonds privé du CRHF.

#### Comment l'utiliser ?

Par défaut, vous obtenez l'image suivante suivante :

Vous pouvez ici sélectionner la commune qui vous intéresse :

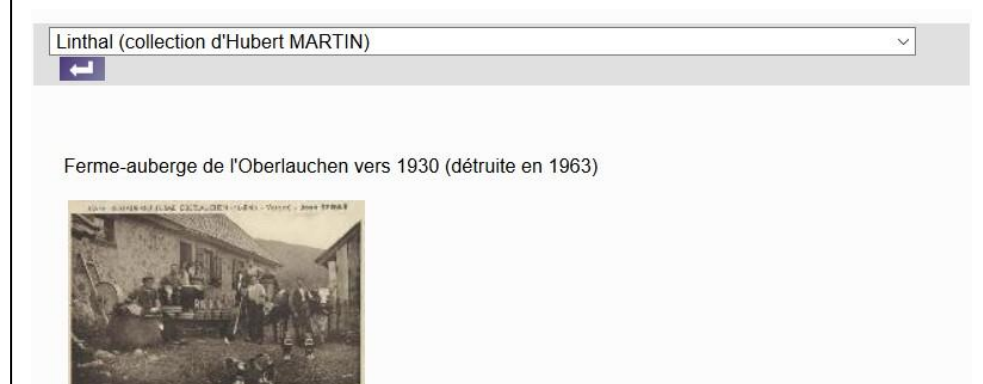

|                                              | Linthal (collection d'Hubert MARTIN)                |   |  |  |
|----------------------------------------------|-----------------------------------------------------|---|--|--|
|                                              | Colmar (Collection de Michèle SCHANGEL)             | 3 |  |  |
|                                              | Diefmatten (Collection de René SCHWARTZTRUBER)      |   |  |  |
|                                              | Frankenthal (Collection d'André GANTER)             |   |  |  |
|                                              | Fréland (Collection virtuelle CDHE)                 |   |  |  |
|                                              | Frère-Joseph (Collection virtuelle du CDHF)         |   |  |  |
|                                              | Goldbach-Altenbach (Collection de Michèle SCHANGEL) |   |  |  |
|                                              | Grand-Ballon (Collection de Michèle SCHANGEL)       |   |  |  |
|                                              | Guebwiller (Collection de Michèle SCHANGEL)         |   |  |  |
|                                              | Gundolsheim (Collection de Michèle SCHANGEL)        |   |  |  |
|                                              | Hartmannswiller (collection de Michel LANG)         |   |  |  |
|                                              | Hohrodberg (Collection d'André LAMEY)               |   |  |  |
|                                              | Hohrod (Collection d'André LAMEY)                   |   |  |  |
|                                              | Illfurth (Collection de Michèle SCHANGEL)           |   |  |  |
|                                              | Ingersheim (Collection de Michèle SCHANGEL)         |   |  |  |
|                                              | Jungholtz (Collection de Michèle SCHANGEL)          |   |  |  |
| Kahlenwasen (Collection de Michèle SCHANGEL) |                                                     |   |  |  |
|                                              | La Courtine (Collection de Bernard MULLER)          |   |  |  |
|                                              | Le Rudlin (Collection virtuelle CDHF)               |   |  |  |
|                                              | Linthal (collection d'Hubert MARTIN)                |   |  |  |

#### Réponses obtenues :

En cliquant sur l'imagette de la carte postale choisie, vous obtenez une image grand format de la carte. (Uniquement pour les membres du CRHF).

Centre de Recherches sur l'Histoire des Familles

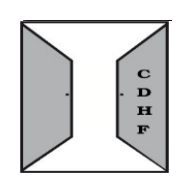

### **Cartes topograhiques**

#### **Comment y accéder ?**

- 5. Se connecter au site www.crhf.net
- 6. Cliquer sur « Bases de données » au haut de la page
- 7. Cliquer sur « Cartes topographiques » dans le cadre « Cartes » qui se trouve à droite de la page
- 8. Cliquer sur « Accéder à la base »

#### Que contient-elle ?

Cette base de données est constituée à partir du fonds de cartes anciennes du CRHF.

#### **Comment l'utiliser ?**

En accédant à la base, vous obtiendrez le tableau suivant :

Vous avez la possibilité d'entrer :

- le nom d'un village ou d'un lieu (exemples: hameaux, habitats isolés, hydrographies, sommets...)
- un mot clé (exemples: auteur, année...)

#### **Réponses obtenues**

Après avoir effectué une recherche, les réponses apparaissent sous la forme suivante :

Vous pouvez directement cliquer sur le nom d'un village de la liste. Cela vous redigera vers les informations de ce village.

En cliquant sur l'imagette choisie, vous obtenez une image grand format de la

partie de la carte où le nom recherché est représenté (uniquement pour les membres du CRHF).

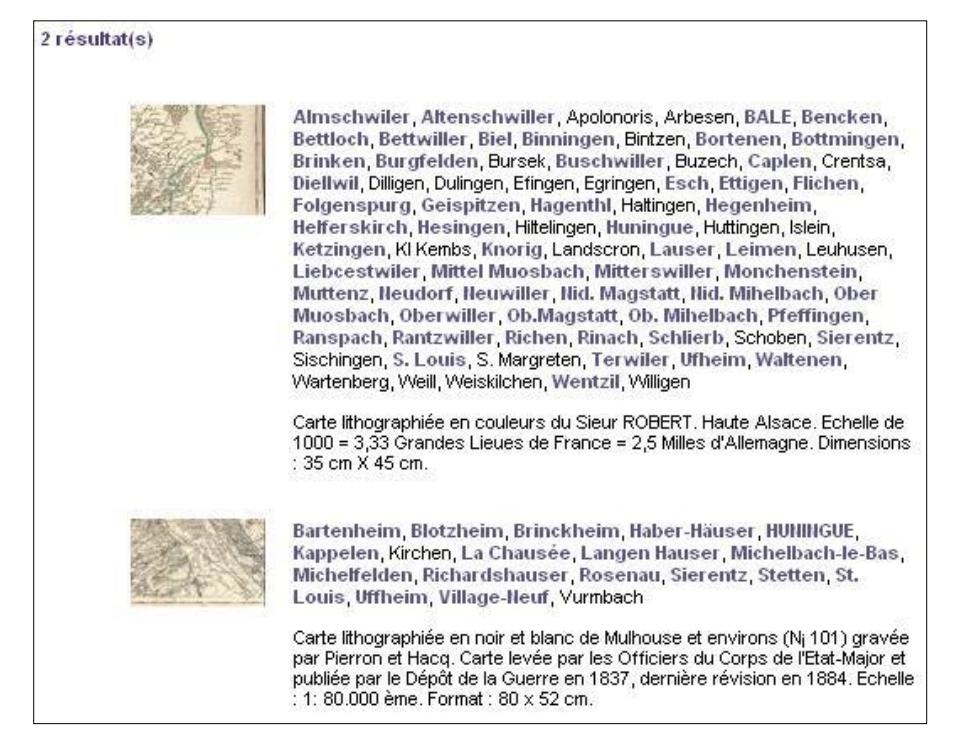

| ase de donn    | ées 'cartes | ( 12220 entrées | i ) |  |
|----------------|-------------|-----------------|-----|--|
| Lieu / village | SAINT-LOUIS | X ?             |     |  |
| Mot clé        |             | -               |     |  |

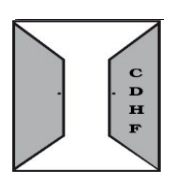

### Armoiries du Haut-Rhin

#### **Comment y accéder ?**

- 1. Se connecter au site www.crhf.net
- 2. Cliquer sur « Bases de données » au haut de la page
- 3. Cliquer sur « Armoiries du Haut-Rhin » dans le cadre « Divers » qui se trouve à droite de la page

Bases de données > Armoiries du Haut-Rhin

Village GUEBWILLER

Base de données 'armoiries du Haut-Rhin' (378 entrées )

Mots-clés

4. Cliquer sur « Accéder à la base »

#### Que contient-elle ?

Cette base de données recense les armoiries des villages du Haut-Rhin.

#### **Comment l'utiliser ?**

En accédant à la base, vous obtiendrez le tableau suivant :

Vous avez la possibilité d'entrer

- Le nom du village
- Un mot clé (exemple : bonnet, azur, roue, fleur, fer à cheval...)

#### **Réponses obtenues :**

Après avoir effectué une recherche, les réponses apparaissent sous la forme suivante :

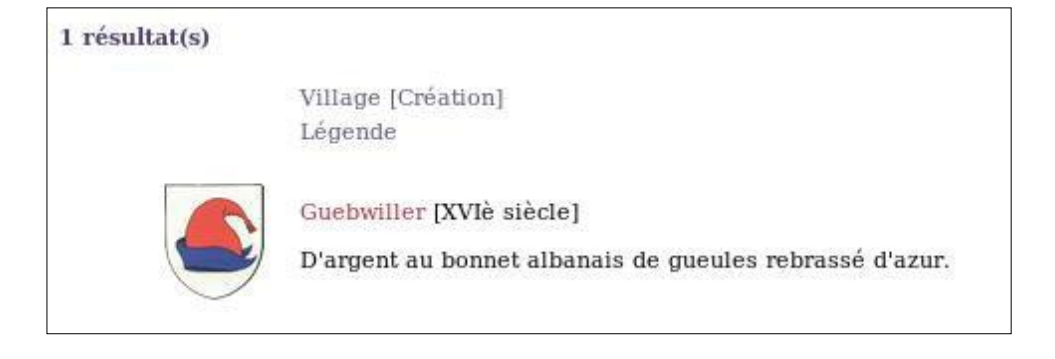

En cliquant sur le nom du village, vous accédez aux informations de ce village. Vous pourrez alors consulter les différentes bases.

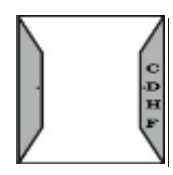

🛏 X ?

### Le moteur de recherche « Lieux »

#### Comment y accéder ?

- 1. Se connecter au site www.crhf.net
- 2. Cliquer sur « Pages villages » au haut de la page

 Centre de Recherches sur l'Histoire des Familles

 Accueil | Présentation | Bases de données | Pages villages | Nous écrire

#### **Comment l'utiliser ?**

Vous avez 2 possibilités pour faire une recherche :

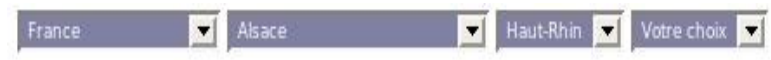

- Utiliser les menus déroulants et choisir le pays, la région, le département, le village
- Taper directement le nom du village dans le cadre « Accès rapide lieux » et valider Vous pouvez effectuer une recherche précise dans différents pays : France, Allemagne,

Autriche, Suisse, États-Unis.

| Accès rapide lie | ux |
|------------------|----|
| Guebwiller       | 0  |

#### **Réponses obtenues :**

Une arborescence apparaît.

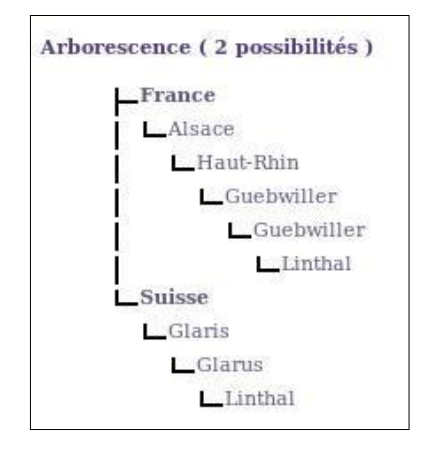

Pour la France, l'arborescence est la suivante :

- Pays
- Région
- Département
- Arrondissement
- Canton
- Village / ville

Vous sélectionnez le village.

Sur la page du village, apparaissent les synonymes et des photographies du lieu. Vous pouvez consulter toutes les bases de données le concernant. Pour cela, il vous faut

sélectionner une base dans le cadre « Bases » qui se trouve à droite de la page. Mais vous pouvez également obtenir d'autres informations sur ce village. Pour cela, il vous faut sélectionner un titre dans le cadre « Informations village » qui se trouve à droite de la page.

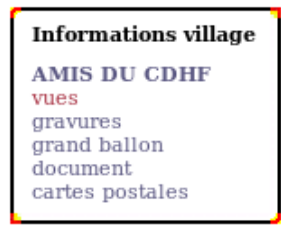

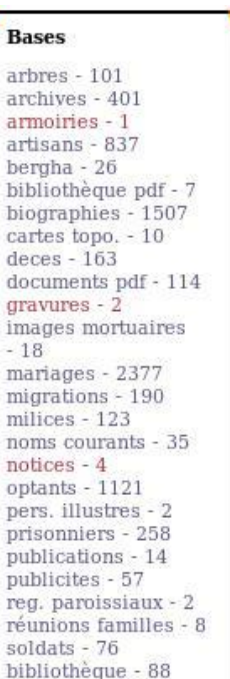

### Synonymes de lieux

#### **Comment y accéder ?**

*lère solution :* 

- 1. Se connecter au site www.crhf.net
- 2. Cliquer sur « Bases de données » au haut de la page
- 3. Cliquer sur « Synonymes de lieux » dans le cadre « Divers » qui se trouve à droite de la page
- 4. Cliquer sur « Accéder à la base »

 $2^{eme}$  solution :

- 1. Se connecter au site www.crhf.net
- 2. Cliquer sur « Page villages » au haut de la page

#### Que contient-elle ?

Cette base vous permet d'identifier un lieu à l'aide de ses synonymes.

#### Comment l'utiliser ?

*lère solution* 

En accédant à la base, vous obtiendrez le tableau suivant :

La recherche se fait par lieux.

#### 2ème solution

- Dans la case « synonymes de lieux », vous entrez le lieu.
- Utiliser le menu déroulant pour sélectionner le village qui vous intéresse

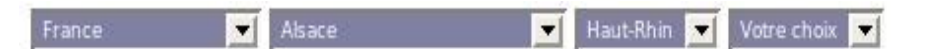

#### **Réponses obtenues :**

Après avoir effectué une recherche, les réponses apparaissent sous la forme suivante :

En cliquant sur le nom du lieu, vous accédez aux informations de ce lieu. Vous pourrez alors consulter les différentes bases.

Les synonymes apparaissent au haut de la page informations du lieu.

Synonymes de lieux

Luttenbach Luttenbach-près-Munster

0

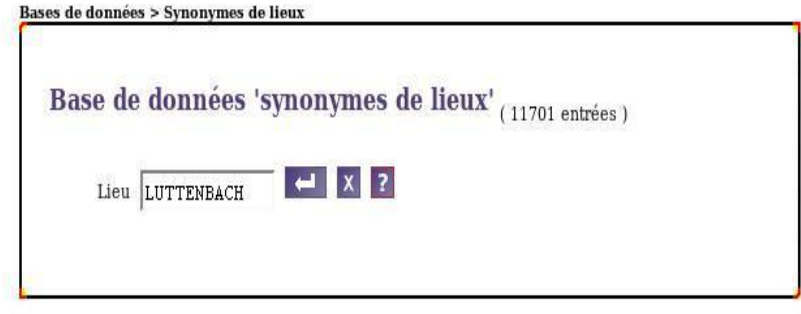

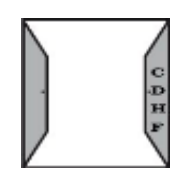

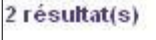

Synonyme Lieu

Luttenbach Lautenbach

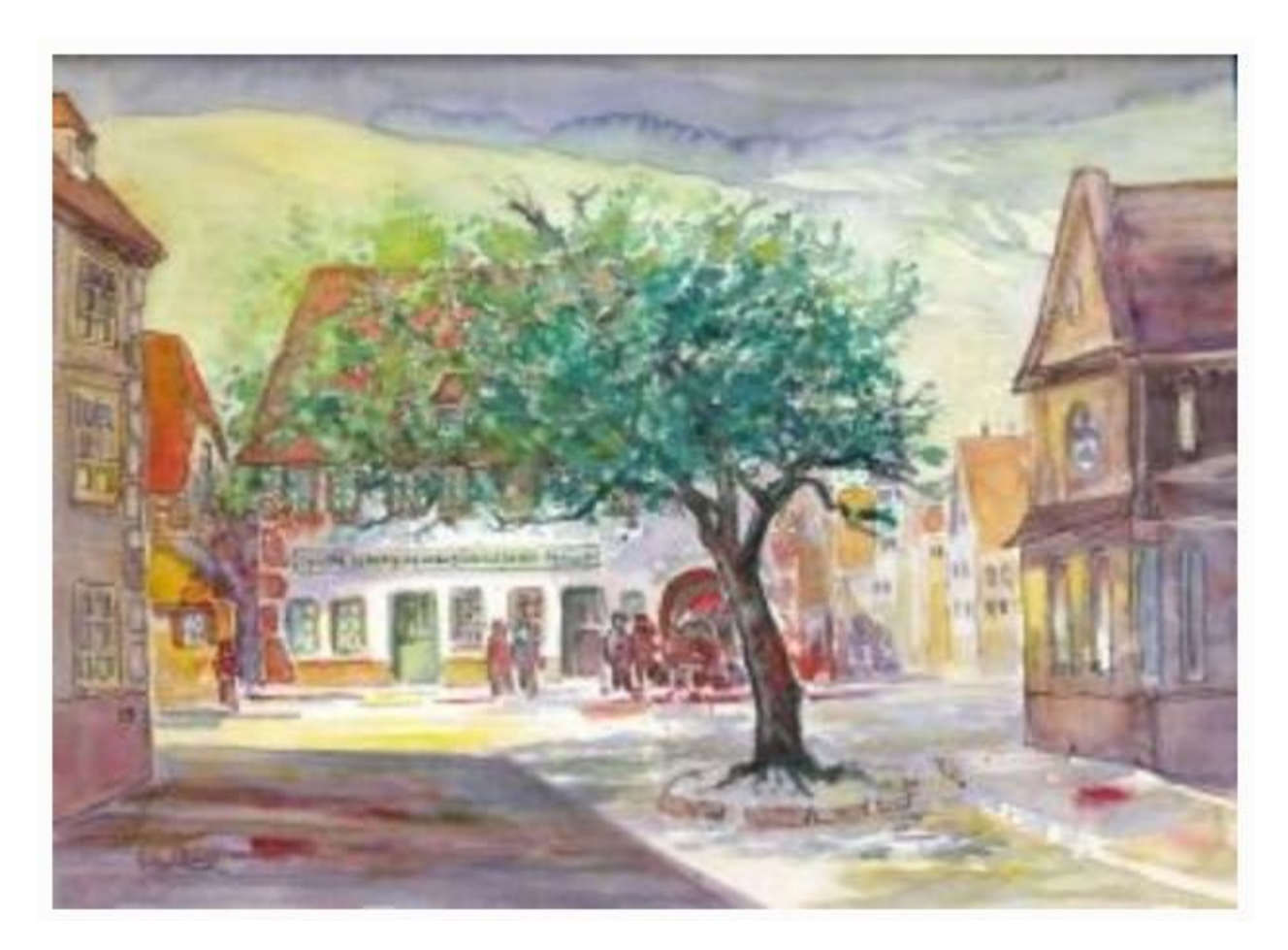

### LES HORAIRES DU C.R.H.F. :

- Le jeudi de 9h00 à 18h00
- Le vendredi de 9h00 à 18h00
- Le samedi de 9h00 à 17h00

Sans interruption !

#### **NOUS JOINDRE :**

Par courrier : C.R.H.F., 5 Place Saint Léger, 68500 GUEBWILLER Par téléphone : 03.89.62.12.40 Par internet : utilisez le formulaire en ligne sur www.crhf.net, onglet « Nous écrire » Guide réalisé en mars 2010 par VACCARO Elodie, étudiante en Gestion de l'Information, Archives et Documentation à l'Université de Haute-Alsace, dans le cadre de son projet tutoré.

Dernière mise à jour réalisée en octobre 2019 par les bénévoles du C.R.H.F.